#### HIGH COURT OF PUNJAB AND HARYANA AT CHANDIGARH

#### CORRECTION SLIP

No. 44 Rules/II.D4

dated 07/02/2023.

Pursuant to formulation of 'Model Rules on e-filing' by Hon'ble E-Committee, Supreme Court of India, sent vide letter dated 24.06.2020, Hon'ble the Chief Justice and Judges of this Court have been pleased to make 'The Electronic Filing (E-Filing) Rules' to be inserted as Part-BC of Chapter-1 of the Rules and Orders of Punjab and Haryana High Court, Volume-III :-

> "The procedure for Electronic Filing (e-filing) in Subordinate Courts shall be followed as prescribed in Part-J of Chapter-1 of Rules and Orders of Punjab and Haryana High Court, Volume-V titled as 'THE ELECTRONIC FILING (E-FILING) RULES".

#### BY ORDER OF HON'BLE THE CHIEF JUSTICE AND JUDGES.

(Arun Kumar Aggarwal) Registrar (P-1

for Registrar General

#### No. 3598 Rules/II.D4

#### dated \_\_\_\_\_\_ 07-02-2023

Two copies of the Correction Slip are forwarded to the Legal Remembrancer and Principal Secretary to Government of Punjab, Department of Legal and Legislative Affairs, Chandigarh, with the request that the correction slip be got published in the Punjab Government Gazette (Extraordinary). Two spare copies of the printed Correction Slip be sent for the use of this Court.

57102

(Arun Kumar Aggarwal) **Registrar** (Rules) for Registrar General

#### No. 3599 Rules/II.D4

dated \_ 67- 02- 2023

Two copies of the Correction Slip are forwarded to the Legal Remembrancer and Secretary to Government of Haryana, Department of Legal and Legislative Affairs, Chandigarh, with the request that the correction slip be got published in the Haryana Government Gazette (Extraordinary). Two spare copies of the printed Correction Slip be sent for the use of this Court.

(Arun Kumar Aggarwal) Registrar (Rules) for Registrar General

#### No. 3600 Rules/II.D4

#### dated 07-02- 2023

Slip A VCOD of Correction is uploaded on the portal - i.e. http://egazette.chd.gov.in in terms of letter dated 23.09.2019 of Printing and Stationery Department, U.T., Chandigarh.

> 07/02/2023 (Arun Kumar Aggarwal) Registrar (Rules) for Registrar General

Copy of the Correction Slip is forwarded to the following for information :-

- 1 The Secretary to Government of Punjab, Department of Home Affairs and Justice (Judicial Department), Chandigarh.
- 2 The Financial Commissioner and Secretary to Government of Haryana, Administration of Justice Department, Chandigarh.
- 3 The Home Secretary, Chandigarh Administration, Chandigarh.
- 4 The Secretary General, Supreme Court of India, New Delhi.
- 5 The Registrar General, High Court of Delhi, New Delhi.
- 6 The Registrar General, High Court of Himachal Pradesh, Shimla.
- 7 The Chairman, Bar Council of Punjab and Haryana, Chandigarh.
- 8 \_\_\_\_ The President, Punjab & Haryana High Court Bar Association, Chandigarh.
- All the District & Sessions Judges of the States of Punjab, Haryana and Union Territory, Chandigarh.
- 10 The Advocate General, Punjab, Chandigarh.
- 11 The Advocate General, Haryana, Chandigarh.
- 12 The Principal Secretary (Administration) to Hon'ble the Chief Justice, Punjab & Haryana High Court, Chandigarh.
- 13 All the Special Secretaries/ Court Secretaries/ Private Secretaries/Readers to Hon'ble the Chief Justice and Hon'ble Judges.
- 14 The Registrar General, Punjab and Haryana High Court through his Secretary/ Private Secretaries.
- 15 The Co-ordinator, Chandigarh Arbitration Centre, Sec.-17, Chandigarh.
- 16 The Director, Chandigarh Judicial Academy, Sector 43, Chandigarh.
- 17 All the Registrars.
- 18 All the OSDs.
- 19 All the Joint Registrars.
- 20 All the Deputy Registrars;
- 21 All the Assistant Registrars;
- 22 The Librarian;
- 23 All the Superintendents.
- 24 The Superintendent Computer Branch for necessary action.
- 25 The Reporter, ILR Section.
- 26 Incharge ASD Lab High Court.

#### Punjab & Haryana High Court at Chandigarh.

Note:- As per circular dt. 10.08.2018 & 10.07.2019, it be downloaded for immediate necessary compliance, if any, by all concerned.

(Arun Kumar Aggarwal) Registrar (Rules) for Registrar General

T & SESSIONS JUDGE, KAPURTHALA. Repair NO Endst. Ends-Nu - 1331 20/2/22 Dated: Seer

Reader/Ahlmad of this Court/System Officer/System Assistants, as well as, officials working in Fudicial Suwidha Centers at Kapurthala, Phagwara, Sultanpur Lodhi and Bholath to note.

Library Assistant of this Court to place a copy of the correction slip on the relevant book.

Its copy be sent to each of the followings, for information and necessary compliance:-

- 1. All the Judicial Officers posted in the District;
- 2. The Senior Superintendent of Police, Kapurthala;
- 3. The District Attorney, Kapurtlada; and
- 4. The Presidents, Bar Associations, Kapurthala, Phagwara, Sultanpur Lodhi and Bholath.

District & Sessions Judge, Kapurthala.

## HIGH COURT OF PUNJAB AND HARYANA AT CHANDIGARH

#### CORRECTION SLIP

## No. 85 Rules/II.D4

dated 07/02/2023

Pursuant to formulation of 'Model Rules on e-filing' by Hon'ble E-Committee, Supreme Court of India, sent vide letter dated 24.06.2020, Hon'ble the Chief Justice and Judges of this Court have been pleased to make 'The Electronic Filing (E-Filing) Rules' to be inserted as Part-Q of Chapter-1 of the Rules and Orders of Punjab and Haryana High Court, Volume-I :-

> "The procedure for Electronic Filing (e-filing) in Subordinate Courts shall be followed as prescribed in Part-J of Chapter-1 of Rules and Orders of Punjab and Haryana High Court, Volume-V titled as 'THE ELECTRONIC FILING (E-FILING) RULES".

BY ORDER OF HON'BLE THE CHIEF JUSTICE AND JUDGES.

(Arun Kumar Aggarwal) Registrar (Rules)

for Registrar General

### No. <u>3602</u> Rules/II.D4

#### dated 07/02/2023

Two copies of the Correction Slip are forwarded to the Legal Remembrancer and Principal Secretary to Government of Punjab, Department of Legal and Legislative Affairs, Chandigarh, with the request that the correction slip be got published in the Punjab Government Gazette (Extraordinary). Two spare copies of the printed Correction Slip be sent for the use of this Court.

102/200 arwal)

(Arun Kumar Age Registrar (Rules) for Registrar General

### No. 3603 Rules/II.D4

Two copies of the Correction Slip are forwarded to the Legal Remembrancer and Secretary to Government of Haryana, Department of Legal and Legislative Affairs, Chandigarh, with the request that the correction slip be got published in the Haryana Government Gazette (Extraordinary). Two spare copies of the printed Correction Slip be sent for the use of this Court.

07/02/2023

(Arun Kumar Aggarwal) **Registrar** (Rules) for Registrar General

#### No. 3604\_ Rules/II.D4

dated 07/62/2023

dated 07/02/2023

A copy of Correction Slip is uploaded on the portal i.e. <u>http://egazette.chd.gov.in</u> in terms of letter dated 23.09.2019 of Printing and Stationery Department, U.T., Chandigarh.

(Arun Kumar Aggarwal) Registrar (P--) for Registrar General

No. 3605 Rules/II.D4

## dated 07 02 2023

Copy of the Correction Slip is forwarded to the following for information :-

- The Secretary to Government of Punjab, Department of Home Affairs and 1 Justice (Judicial Department), Chandigarh.
- The Financial Commissioner and Secretary to Government of Haryana, 2 Administration of Justice Department, Chandigarh.
- The Home Secretary, Chandigarh Administration, Chandigarh. 3
- The Secretary General, Supreme Court of India, New Delhi.
- .4 The Registrar General, High Court of Delhi, New Delhi.
- The Registrar General, High Court of Himachal Pradesh, Shimla.
- 6 The Chairman, Bar Council of Punjab and Haryana, Chandigarh.
- 7 The President, Punjab & Haryana High Court Bar Association, Chandigarh.
- 8 All the District & Sessions Judges of the States of Punjab, Haryana and Union 9 Territory, Chandigarh.
- The Advocate General, Punjab, Chandigarh. 10
- The Advocate General, Haryana, Chandigarh. 11
- The Principal Secretary (Administration) to Hon'ble the Chief Justice, PHHC. 12
- All the Special Secretaries/ Court Secretaries/ Private Secretaries/Readers to 13 Hon'ble the Chief Justice and Hon'ble Judges.
- The Registrar General, Punjab and Haryana High Court through his Secretary/ 14 Private Secretaries.
- The Co-ordinator, Chandigarh Arbitration Centre, Sec.-17, Chandigarh. 15
- The Director, Chandigarh Judicial Academy, Sector 43, Chandigarh. 16
- All the Registrars. 17
- All the OSDs.
- 18
- All the Joint Registrars. 19
- All the Deputy Registrars; 20
- All the Assistant Registrars; 21
- The Librarian; 22

Seen:

- All the Superintendent(s). 23
- The Superintendent Computer Branch for necessary action. 24
- The Reporter, ILR Section. 25
- Incharge ASD Lab High Court. 26

#### Punjab & Haryana High Court at Chandigarh.

7102/2023

Note:- As per circular

immediate necessary

compliance, if any, by

dt. 10.08.2018 &

10.07.2019, it be

downloaded for

all concerned.

(Arun Kumar Aggarwal) **Registrar** (Rules) for Registrar General

Dated: 24/2/23

session OFFICE OF TI DISTRICT & SESSIONS JUDGE, KAPURTHALA

ends/Na-1330

Reader/Ahlmad of this Cout/System Officer/System Assistants, as well as, officials working in Judicial Suwidha Centers at Kapurthala, Phagwara, Sultanpur Lodhi and Bholath to note.

Library Assistant of this Court to place a copy of the correction slip on the relevant book.

Its copy be sent to each of the followings, for information and necessary compliance:-

- 1. All the Judicial Officers posted in the District;
- 2. The Senior Superintendent of Police, Kapurthala;
- 3. The District Attorney, Kapurthala; and
- The Presidents, Bar Associations, Kapurthala, Phagwara, Sultanpur Lodhi and 4. Bholath.

District & Sessions Judge, Kapurthala.

HIGH COURT OF PUNJAB AND HARYANA AT CHANDIGARH

#### **CORRECTION SLIP**

## No. <u>190</u>\_\_\_ Rules/II.D4

dated 07/02/2023

Pursuant to formulation of 'Model Rules on e-filing' by Hon'ble E-Committee, Supreme Court of India, sent vide letter dated 24.06.2020, Hon'ble the Chief Justice and Judges of this Court have been pleased to make **'The Electronic Filing (E-Filing) Rules'** to be inserted as Part-J of Chapter 1 of the Rules and Orders of Punjab and Haryana High Court, Volume-V as under :-

## THE ELECTRONIC FILING (E-FILING) RULES

In exercise of powers under Articles 225 and 227 of the Constitution of India and all other powers enabling it in this behalf the High Court of Punjab and Haryana at Chandigarh makes the following rules:

#### 1. Nomenclature

These rules will be called 'THE ELECTRONIC FILING (E-FILING) RULES'.

#### 2. Applicability and Commencement:

These rules will be applicable to the High Court of Judicature at Punjab & Haryana and to the Courts and Tribunals over which it has supervisory jurisdiction.

These Rules shall come into force from the date of notification in the official gazettes of Punjab, Haryana and U.T. Chandigarh.

These Rules will apply to on-line e-filing and e-filing through Designated Counters and facilities provided for e-filing, including e-Service Centres. The rules will apply to such categories of cases or proceedings as would be notified by the High Court. These Rules amend and consolidate the existing Rules and Practice Directions except in the matter of filing hardcopies till the issuance of appropriate direction on creation of paperless court.

#### 3. Definitions

3.1

Action: includes all proceedings instituted in the Court or Tribunal such as suits, petitions, criminal complaints, appeals, civil or criminal writ petitions, revision petitions, contempt petitions, execution petitions, arbitration petitions, probate cases, caveats, miscellaneous cases, cancellation or untraced reports, reports under Section 173 of Code of Criminal Procedure, 1973 and interlocutory applications.

- 3.2 Administrator: means in case of High Court, the Registrar (IT) or an officer appointed by the Chief Justice and in case of District Court, the officer or official appointed by the District and Sessions Judge concerned, for administering and dealing with matters connected with or relating to e-filing.
- 3.3 **Bench:** means and includes one or more Judges assigned to adjudicate upon Actions or the presiding officer of the Court or Tribunal as the case may be.
- 3.4 **Chief Justice**: means 'the Chief Justice of High Court of Punjab & Haryana at Chandigarh.
- 3.5 **Physical Filing**: means Actions and pleadings filed as hard copies.

۱.

- 3.6 **Designated Counters:** means and includes those counters that may be included in **Appendix-I** from time to time.
- 3.7 **District Courts**: means and includes the courts established and functioning under the control and supervision of the High Court.
- 3.8 **District and Sessions Judge:** in relation to these rules means the District & Sessions Judge of the district concerned.
- 3.9 **Electronic Filing (e-filing):** means e-filing as prescribed through the Internet (at the web portal of the Court) and through the internet/intranet at Designated Counters, unless the context requires otherwise.
- 3.10 **Evidence**: means and includes evidence as defined under the Indian Evidence Act, 1872.
- 3.11 **High Court:** High Court means the High Court of Punjab & Haryana at Chandigarh.
- 3.12 **Objections**: means and includes deficiencies and errors pointed out by the Registry/office in relation to the Actions instituted in the Court or Tribunal.
- 3.13 **Opposite Party:** means defendant(s), accused, respondents, judgment debtor(s) and non-applicant(s).
- 3.14 **Party**: means caveator(s), appellant(s), plaintiff(s), petitioner(s), decree holder(s), complainant(s) and applicant(s).
- 3.15 **Pleadings**: means pleadings filed in support or defence of an Action including replication, affidavits, additional affidavits and supplementary affidavits.
- 3.16 **PDF**: means an electronic document filed in a portable document format.
- 3.17 **PDF/A:** means an ISO-standardized version of the Portable Document Format (PDF) specialized for the digital preservation of electronic documents.
- 3.18 **Registry:** in case of High Court means the Registry of High Court and in case of District Courts/Tribunal means the office of District and Sessions Judge/Tribunal.
- 3.19 **Statement of Defence:** means and includes written statements, replies, counter-affidavits and additional or supplementary affidavits.
- 3.20 **Technical failure**: means a failure of the court's hardware, software, and/or telecommunications facility which results in the impossibility of submitting a file electronically. Technical failure does not include malfunctioning of the equipment of the person submitting an e-file.
- 3.21 **Third Party:** means and includes any person or entity seeking to become a party or to intervene in an Action.
- 3.22 Working Day: means and includes a day when the Registry/office of the Court or Tribunal is working under the Calendar published or as directed by the Court.

- General Instructions: Following or as may be prescribed by the Chief 4.1
  - On-line e-filing in High Court or District Court shall be made by visiting the web portal of the Court, namely https://efilingphc.ecourts.gov.in/ or by clicking on e-filing link on the official website of High Court.
- Except as provided in these Rules, Actions, whether in fresh, 4.2 pending or disposed of cases, will be filed electronically by an advocate or litigant in-person from their home, office or other remote location in the manner provided in these Rules.
- Any person who is unable to access the e-filing portal would be 4.3 entitled to make use of the facilities provided at the Designated Counters for that purpose, upon payment of charges, if any prescribed by the High Court.
- The size of the e-file should not exceed the limit as prescribed on 4.4web-portal from time to time. In case the file size exceeds the prescribed limit, the Advocate or litigant should visit any one of the Designated Centres for enabling e-filing through the intranet.

#### Steps for Registration

4

5

- Persons other than Advocates and litigants in-person who are 5.1 already registered on the Court web portal will take the following steps to register themselves:
  - i) Advocates
    - a) Should visit the web portal (<u>https://efiling-phc.ecourts.gov.in/</u> ) to view the form.
    - b) Click the registration link. Select the option of 'Advocate'.
    - c) Fill the form with requisite details.
    - d) Submit the filled-up form along with a self-attested copy of the Bar Council Registration Certificate or Bar Council I-card (in PDF format only).

#### ii)Litigants in-person

- a) Should visit the web portal (<u>https://efiling-phc.ecourts.gov.in/</u>) to view the form.
- b) Click the registration link. Select the option of 'Party in-person'.
- c) Fill the form with requisite details.
- d) Submit the filled-up form along with the self-attested copy of any identity document issued by the Government (in PDF format only).
- Litigants in-person shall submit an affidavit/undertaking that they 5.2 have not engaged an Advocate in the Action. A litigant in-person, who subsequently engages an Advocate, shall make an application before the Administrator for transferring the data in respect of the Action to the Advocate's account. Once the Administrator allows the application, the data in the Action shall be transferred in the user account of the Advocate. The litigant in-person will not be in a position to modify the data of the subject Action, without the permission of the Administrator.
- A login ID will be allotted on the next working day if the application 5.3 is found complete in all respects. The procedure for registration is set out in Appendix-II.

#### 6 Frame of Pleadings

All the pleadings of the parties should be in accordance with Rules and Orders of the Punjab & Haryana High Court and the instructions issued from time to time by the High Court.

#### 7 Formatting

- 7.1 All the original typed text material including notice of motion, memorandum of parties, main petition or appeal, interlocutory application(s), reply, status report, affidavit, documents, will be prepared as per Rules and Orders of Punjab and Haryana High Court rules and orders and the instructions issued from time to time by the High Court.
- 7.2 The document should be converted into Optical Character Recognition (OCR) searchable Portable Document Format PDF/A using any PDF converter or in-built PDF conversion plug-in provided in the software.
- 7.3 A document which is not a text document and has to be enclosed with the Action, should be scanned using an image resolution of 300 DPI (Dots per inch) in OCR searchable mode and saved as a PDF document. The procedure for converting a document into an OCR searchable PDF as mentioned above and as required in clause 9.1 is set out in **Appendix-III**.

#### 8 Digital Signatures

- 8.1 The PDF document shall be digitally signed either by the parties and/or by their Advocate. The digital signatures shall be appended on such places on the PDF document as prescribed under the extant rules. If neither the party nor the Advocate who has been engaged possesses a digital signature, a print out of the Action shall be physically signed by the party concerned and/or their Advocate in accordance with rules and it shall thereafter be scanned and uploaded.
- 8.2 A List of recognized Digital Signature Providers and the procedure involved in appending single or multiple signatures is set out in **Appendix-IV**.
- 8.3 A litigant in-person or advocate who does not possess a digital signature issued by the competent authority can authenticate e-filed documents by e-Sign based on Aadhaar authentication.

#### 9 Dos and Don'ts

- 9.1 The text documents and scanned documents set out in clauses 7.3 and 8.1 should be merged as a single OCR searchable PDF file and should be book-marked as per the Master Index, duly approved by the Registry. The procedure in this behalf is set out in **Appendix-V**.
- 9.2 The merged documents should be uploaded at the time of on-line efiling. Screenshots of the manner of accessing the on-line e-filing portal and for the filing of the main case and documents including written statements, replies, replications, rejoinders, affidavits and evidence in a pending case are set out in **Appendix-I**.
- 9.3 Once e-filing is accepted, the filing or registration number shall be notified to the Advocate or litigant in-person.
- 9.4 In case on-line e-filing includes audio and/or video files, the Administrator shall generate a hash value.
- 9.5 Special Characters are not allowed while e-filling Memo of Parties and Advocate remarks.
- 9.6 Document Binary File Name Standards The following special characters are not allowed in a file name:
  - A quotation mark (")
  - A number sign/Pound (#)

Per cent (%)

Ampersand (&)

Asterisk (\*)

Colon (:)

Angle brackets (less than, greater than) (<>)

A question mark (?)

Backslash (\)

Forward slash (/)

Braces (left and right) ({ })

Pipe (|)

A tilde (~)

The period (.) character used consecutively in the middle of the file name or at the beginning or end of the file name.

File names should not exceed 45 characters in length, including spaces. Single space must be counted as one character each.

On-line e-filing shall not be watermarked or encrypted. The e-filed 9.7 documents shall not contain any virus, malware, spam-ware, trojan horse or the like. All the e-filed documents shall be legible and free of markings, track changes or annotations.

## 10 Payment of Court Fees/Other Charges

Court fee and other charges can be paid either electronically by purchase on the on-line facility provided by the authorised agency or from the Designated Counters provided for the purpose in the High Court and District Courts or from any authorized court fee vendor. The Transaction ID provided upon payment of court fee and other charges is required to be entered in the appropriate field at the time of on-line e-filing.

#### 11 Retention of Originals

- 11.1 Originals of the documents that are scanned and digitally signed by the Advocate or the litigant in-person at the time of e-filing should be preserved, for production or inspection, as may be directed by
- 11.2 The signed vakalatnama, signed and notarized/attested affidavit and any other document whose authenticity is likely to be questioned should be preserved, at least, for two years till after the final disposal of the Action. Final disposal shall include disposal of the Action by the superior appellate court.
- 11.3 Notwithstanding anything above, the following documents will have to be preserved permanently:
  - a) A Negotiable Instrument (other than a cheque) as defined in
  - Section 13 of The Negotiable Instruments Act, 1881 (26 of 1881). b) A Power-of-Attorney as defined in section 1A of the Powers-of-Attorney Act, 1882 (7 of 1882).
  - c) A Trust as defined in Section 3 of The Indian Trusts Act, 1882 (2 of 1882).
  - d) A Will as defined in Clause (h) of Section 2 of The Indian Succession Act, 1925 (39 of 1925) including any other testamentary disposition by whatever name called.
  - e) Any contract for the sale or conveyance of immovable property or any interest in such property.
  - f) Any other document as may be directed by the Bench.
- 11.4 The responsibility of producing the originals and proving their genuineness shall be of the party that has electronically filed scanned copies of the document.

#### 12 Access to the Electronic Data of the Action

Free of cost access will be available to authorized person(s) to data efiled by any of the parties to the specific Action, as is presently being provided in pending Actions. This facility shall be in addition to the procedure of obtaining certified copies.

#### 13 Exemption from e-filing

Exemption from on-line e-filing of the entire pleading or a part of the pleadings and/or documents may be permitted by the Bench upon an application being made for that purpose in the following circumstances:-

- i) where on-line e-filing is for reasons set out in the application not feasible; or
- ii) where there are concerns about confidentiality and protection of privacy; or
- iii) where the document cannot be scanned or filed electronically because of its size, shape or condition; or
- iv) where the on-line e-filing portal is either inaccessible or not available for some reason; and/or
- v) for a just and sufficient cause.

#### 14 Service of Electronic Documents

In addition to the prescribed mode of service, notices, documents, pleadings that are filed electronically may also be served through the designated e-mail IDs of Registry officials to the e-mail address of the advocates or parties, if available. E-mail IDs of Registry officials will be published on the Court website to enable the recipients to verify the source of the e-mail.

#### 15 Computation of Time

- 15.1 Wherever limitation/time limits apply, it will be the responsibility of the party concerned to ensure that the filing is carried out well before the cut-off date and time and hardcopy thereof (if required) be provided within the prescribed time. The date of e-filing will be taken as that date when the Action is electronically received in the Registry within the prescribed time on any working day. For computing the time at which e-filing is made, Indian Standard Time (IST) will apply.
- 15.2 E-filing through Designated Counters will be permissible up to 1600 hours on any court working day. On-line e-filing carried out after midnight i.e. 2400 hours of the day, will be treated as the date which follows the actual filing date provided it is a court working day. Actions filed on a day declared as gazetted holiday or on a day when the court is closed, will be regarded as having been filed on the next working day. For the computation of limitation, on-line e-filing shall be subject to the same legal regime as applicable to physical filing, save and except as provided herein above.
- 15.3 The facility for on-line e-filing through the web portal shall be available during all twenty four hours of each day, subject to breakdown, server downtime, system maintenance or such other exigencies. Where on-line e-filing is not possible for any of the reasons set out above, parties can either approach the Designated Counters for e-filing between working hours on court working days or take recourse to physical filing. No exemption from limitation shall be permitted on the ground of a failure of the web based online e-filing facility.

15.4 Provisions for limitation governing on-line e-filing will be the same as those applicable to physical filing. The period of limitation for such actions will commence from the date when e-filing is made as per the procedure prescribed in these Rules.

#### 16 Procedure for Filing Caveat

All caveats can be filed on-line. The procedure for this purpose is set out in **Appendix-VI**.

## 17 Hard Copies of Pleadings and Documents filed Electronically

Advocates, as well as parties, may print hard copies of all pleadings and documents filed electronically for their use in the court or elsewhere. The Registry will whenever required prepare hard copies for official use.

## 18 Storage and Retrieval of e-filed Documents and Pleadings

E-filings will be stored on an exclusive server maintained under the control and directions of the Court. Each such filing will be separately labelled and encrypted for facilitating easy identification and retrieval. The security of such filings will be ensured.

Access to e-filings would be restricted in the manner provided herein above and as may be notified from time to time. For continuity of operations in case of disaster, natural calamity or breakdown, a mirror image of e-filings available on the servers located in the Court may be maintained at different geographical locations, as decided from time to time by the Court.

#### **19** Residuary provisions

- 19.1 The e-filing made by an Advocate/litigant in-person will be rejected if they do not follow the protocol mandated by these Rules or practice directions.
- 19.2 Subject to such further directions as may be issued, it would not be obligatory on the part of the opposite party to accept pleadings and documents by e-mail. In such an eventuality, hard copies of pleadings and documents will have to be provided to the opposite party. In such circumstances, the plaintiff/petitioner can be called upon to deposit the charges calculated on the basis of the number of pages per defendant/respondent which are required to be photocopied. This facility will be provided by the Registry on a written request being made by the defendant(s)/respondent(s).
- 19.3 The Registry will communicate the objections, if any, regarding the cases filed by e-mail/SMS/web hosting to the concerned Advocate/litigant in-person. After the objections are cleared the case will be processed for listing and the Advocate/litigant in-person will be informed including by e-mail/SMS.

#### 20 General Caution

E-mail is not a secure medium of communication. Any communication transmitted by e-mail can be intercepted or read by a third party. An Advocate or litigant in-person seeking to transmit confidential or sensitive document/material shall approach the Registry or requisite assistance/advice.

#### Appendices

| APPENDIX-I   | Screenshots showing the procedure for accessing the<br>on-line portal, electronic filing of documents and list<br>of Designated Counters. |
|--------------|----------------------------------------------------------------------------------------------------|
| APPENDIX-II  | Screenshots showing the procedure for registration.                                                                                       |
| APPENDIX-III | Screenshots showing the procedure for converting a document into an OCR searchable PDF.                                                   |
| APPENDIX-IV  | Screenshots showing the procedure for appending single or multiple digital signatures.                                                    |
| APPENDIX-V   | Screenshots showing the procedure for book-marking.                                                                                       |
| APPENDIX-VI  | Screenshots showing the procedure for filing Caveat.                                                                                      |

#### OFFICE OF THE DISTRICT & SESSIONS JUDGE, KAPURTHAI

Endst. No. 1298 Seen.

Dated: 24/2/23

Reader/Ahlmad of this Court/System Officer/System Assistants, as well as, officials working in Judicial Suwidha Centers at Kapurthala, Phagwara, Sultanpur Lodhi and Bholath to note.

Library Assistant of this Court to place a copy of the correction slip on the relevant book. doguintrits enclosureles Its copy/be sent to each of the followings, for information and necessary

compliance:-

All the Judicial Officers posted in the District; 1.

2. The Senior Superintendent of "olice, Kapurthala;

3. The District Attorney, Kapurthala; and

The Presidents, Bar Associations, Kapurthala, Phagwara, Sultanpur Lodhi and 4. Bholath.

District & Sessions Judge, Kapurthala.

A STEP BY STEP GUIDE FOR EFILING (efiling for High courts & District Courts of India)

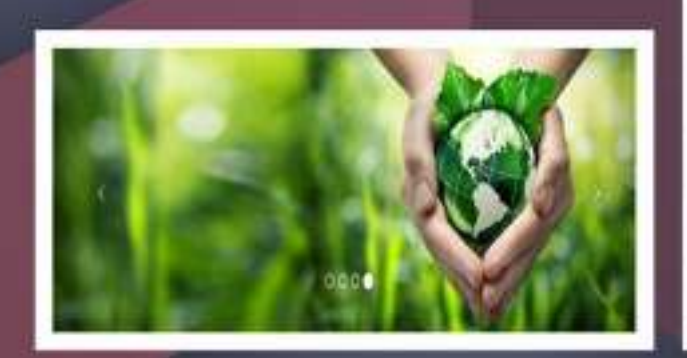

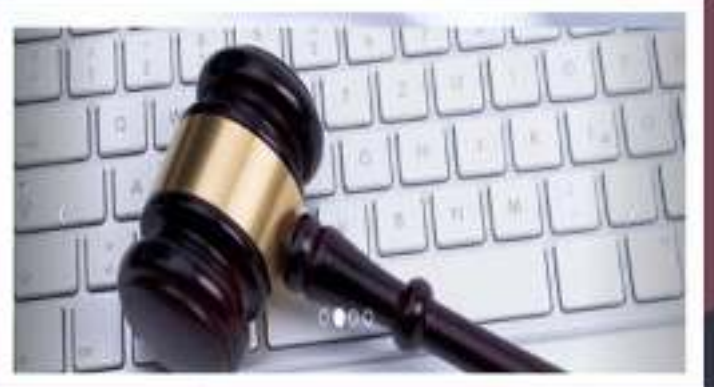

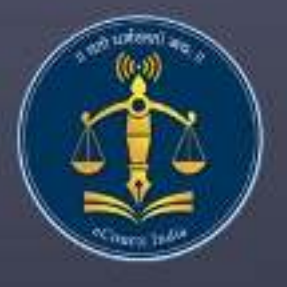

Circulated by e committee Supreme Court of India APPENDIX - I

## **Table of Contents**

| 1.1.Introduction1                                   |
|-----------------------------------------------------|
| 1.2.Getting Started1                                |
| 1.3. E.Filing portal www.efiling.ecourts.gov.in1    |
| 1.4. Select your < state >                          |
| 1.5.Login2                                          |
| 1.5.1. Forgot password :2                           |
| 1.6. Dashboard :2                                   |
| 1.6.1. My e filing status:                          |
| 1.6.2 My e filed cases:                             |
| 1.7.New case option:                                |
| 1.8. Where to file High court /Lower court:4        |
| 1.9.Filling up of forms:4                           |
| 1.9.1.Colour coding:4                               |
| 1.9.2. Complainant/Petitioner form:5                |
| 1.9.3.E-filing number:5                             |
| 1.9.4. Respondent form:6                            |
| 1.9.5. Extra information Form (optional):6          |
| 1.9.6. Extra Party Details :7                       |
| 1.9.7 Case Details:7                                |
| 1.9.7.1. Hide Party:                                |
| 1.9.8. Act-Section:                                 |
| 1.9.9.Signing Method:                               |
| 1.9.10. Upload Document:9                           |
| 1.9.11.Pay court fees:10                            |
| 1.9.12 Affirmation and Verification of Applicant10  |
| 1.9.13. Advocate Identification and Verification:11 |
| 1.9.14 . View:                                      |
| 1.10. Final submit:                                 |
| 1.11. Submitted for approval of e filing admin :12  |
| 1.12.Generate acknowledgment:12                     |
| 1.13. Generate Case party details:13                |
| 1.14. Logout:                                       |
| 1.15.Conclusion:14                                  |
|                                                     |

# A Step by Step Guide for E-filing

# (For High courts & District Courts of India )

## **1.1.Introduction**

Welcome to the digital world of E-filing of High courts /District courts of India and this user guide will help you with step by step how to efile your case in the online efiling portal. Follow this step by step guide and Start E-filing your cases from the comfort of your Office and And join the new band of **DIGITAL ERA ADVOCATE**.

## **1.2.Getting Started**

- Before starting efiling confirm and ensure the following details:
- You must be a registered Advocate in www.efiling.ecourts.gov.in
- If you are not a registered Advocate, immediately register today in the efiling portal by watching our helpline tutorial/manual.
- <u>To Watch the Help video / manual click on this hyperlink</u> <u>https://efiling.ecourts.gov.in/help.</u>
- Unless you are a registered user you cannot efile a new case
- Keep you registered user name and Password ready. Lets start efiling a new case
- Lets start e filing a new case .

#### 1.3 E.Filing portal <u>www.efiling.ecourts.gov.in /</u> <u>https://efiling-phc.ecourts.gov.in/</u>

Type (www.efiling.ecourts.gov.in/<br/>your browser you will reach the filing online portal.ORhttps://efiling-phc.ecourts.gov.in/in

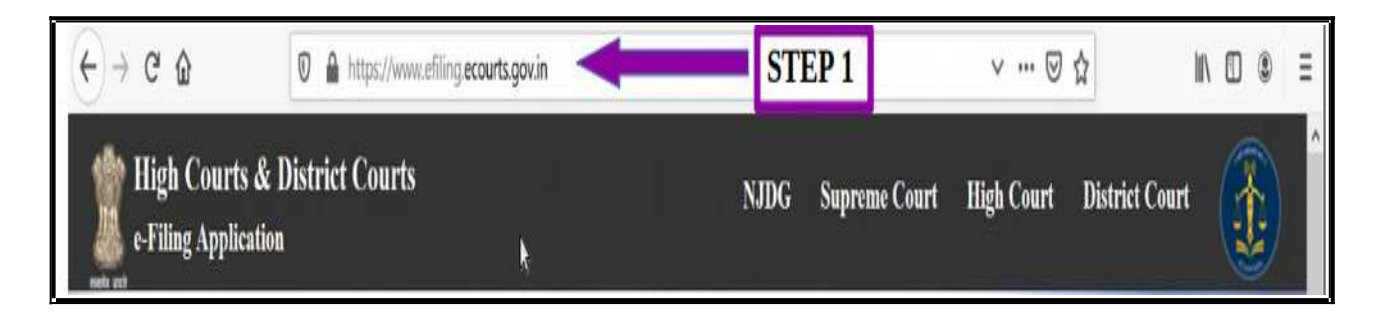

## 1.4. Select your< state>

- (i) by clicking on the drop list (or)
- (ii) by clicking the state directly from the India map

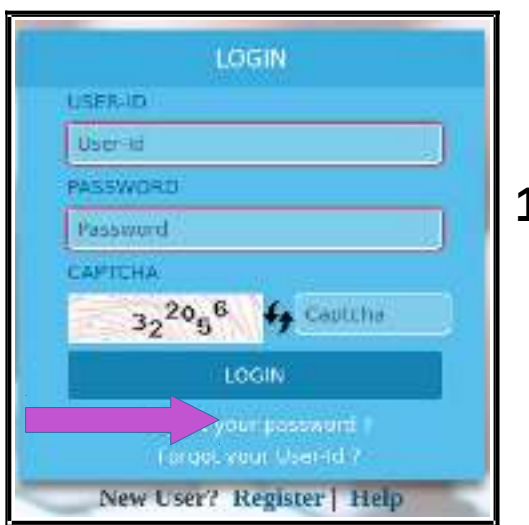

## 1.5.Login

- Type the login id and password
- Enter the captcha
- Click on LOGIN button.

### 1.5.1 Forgot password :

If you forget your password or User-Id, you can click on the same and can enter your 10 digit mobile number or valid email id which you had registered with e Filing Portal at the time of Registration and then rest your password..

#### FORG MOREL Matele Humble Matele Humble Matele H

## **1.6. Dashboard :**

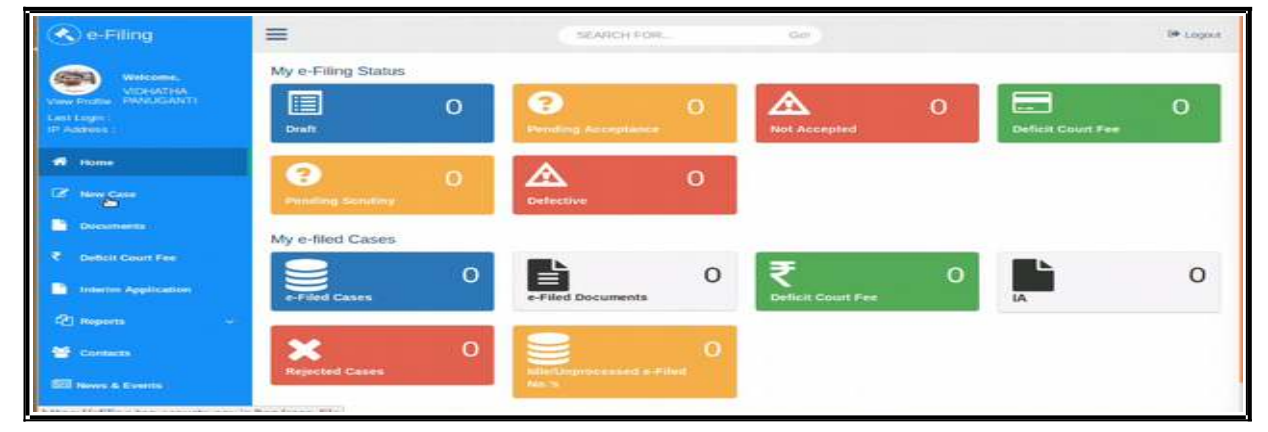

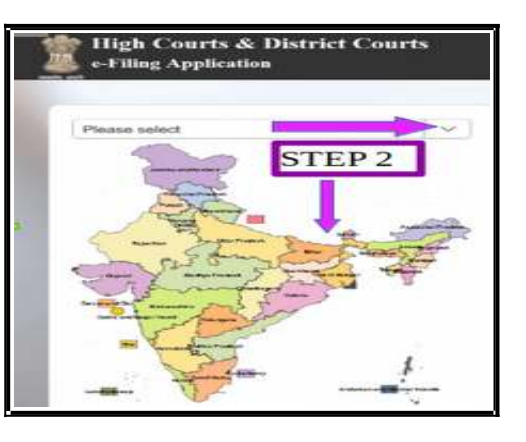

Dash board is the most important page from where you can keep track of the e filed cases digitally under two head (a) My e filing status and (b) My e filed cases. Let us see one by one.

### 1.6.1. My e filing status:

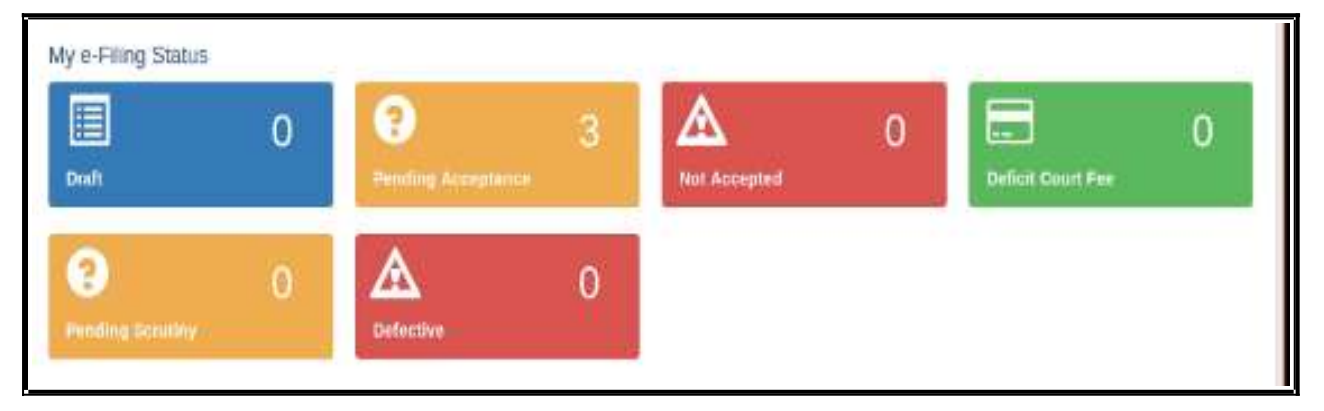

The e filing status shows the cases pending for acceptance , the cases not accepted, cases which have deficit court fees the cases pending for scrutiny and which are defective. There is another wonderful option under Draft where you can store all your drafts which are ready for e filing .

## 1.6.2 My e filed cases:

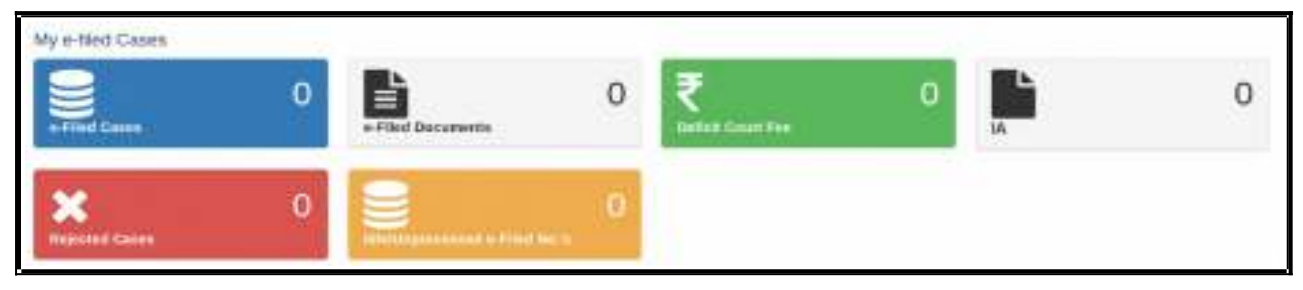

Under e filed cases you can see your list of e filed cases, e filed documents, deficit court fee paid, the list of Interlocutory Applications(IA), the list of Rejected Cases, the list of Idle/

Unprocessed e-Filed cases. So once you e file your case you can keep track of the case digitally using dashboard option without even visiting the court complex.

## 1.7.New case option:

After you login, you will be welcome d by the dashboard with the filing menu list on the left hand side . In the e filing menu list Click on '**New Case'** Option under the dash board which will take you to the form where to file the case .

| 🔦 e-Filing                                          |
|-----------------------------------------------------|
| Videome,<br>View Porter<br>Leet Loper<br>IP Address |
| 🔹 Nome .                                            |
| 🖉 New Case                                          |

## **1.8. Where to file High court /Lower court:**

After Choosing the new case option in the dash board page you need to select where you are going to file the case whether in the

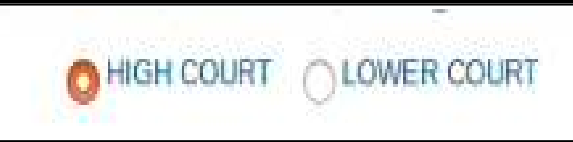

High court or in the Lower court . For filing in the High court choose the radio button for High court and for filing in the lower court choose the radio button of the lower court option . And fill the following details through drop box i.e High court , civil or criminal ,Matter Type, Case Type , and whether it is MACT case or not and whether it is an ordinary or Urgent matter. In case of lower court choose the State, the District, the Court Establishment in addition to the above particulars.

| NOTE                 | to the all related to the case, whethere is a                                            | contrast to conservoirie, to manufacture to MI at the New of ed- | three of the state. |
|----------------------|------------------------------------------------------------------------------------------|------------------------------------------------------------------|---------------------|
| Entry of     Details | Nome, Address, Age and Relation of Petr<br>of Extra petitionersteen products is response | prestRespondent should be same as provided in Merco o            | ( Party.            |
|                      | O HIGH COURT O LOW                                                                       | ER COURT                                                         |                     |
| High Court * :       | SELECT                                                                                   | В                                                                |                     |
|                      | COMP COMMINAL                                                                            |                                                                  |                     |
| Matter Type * :      | SELCT.                                                                                   | 3                                                                |                     |
| Case Type *:         | SELECT                                                                                   | 4                                                                |                     |
| is MACT Marrier * :  | O Yes O No                                                                               |                                                                  |                     |
|                      | Is choosen case type of MACT (Motor Ac                                                   | Ident Ciamo.                                                     |                     |
| Matter Nettare * 2   | Orabosi Oceanity                                                                         |                                                                  |                     |
| To Be Listed Before: | SELECT                                                                                   | 1                                                                |                     |
|                      | 112 122                                                                                  |                                                                  |                     |

Check all the particulars and if it is correct then click on submit button .If you want to make any corrections then click reset button .

## 1.9. Filling up of forms:

#### 1.9.1.Colour coding:

The next step is to fill the digital forms generated. Before filling up the forms we need to understand the colour coding used in the forms page which will make our task easier.

- Blue colour for the form in use and Active
- Green colour for the form which is completed or Done.
- Orange colour for the forms which are optional;
- **Red** colour for the forms which are **mandatory** to be filled up.

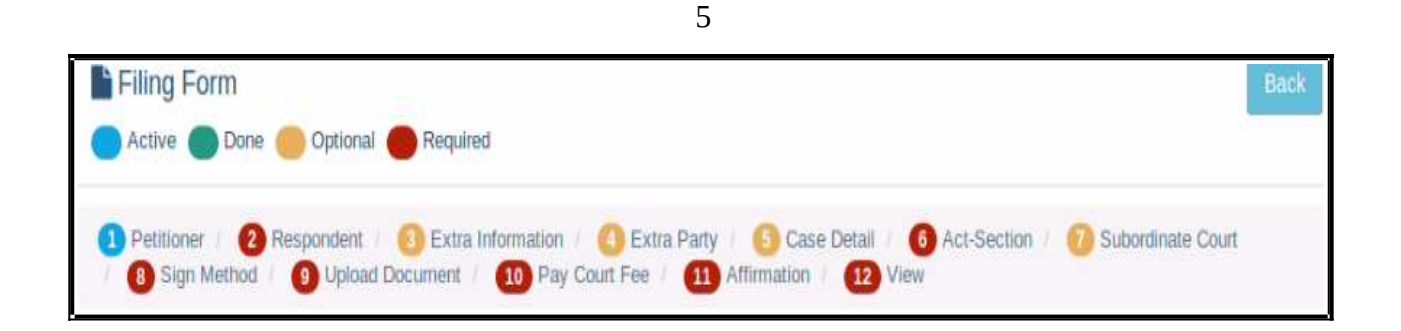

Though there are optional forms and optional fields it is advisable to fill up all the details because only then you can have a complete digital picture of your e filed case. And don't

forget that after filling up each and every form click "SAVE" and then "NEXT" .

| SAVE | Next |
|------|------|
|      |      |

#### **1.9.2.** Complainant/Petitioner form:

In the complainant/petitioner form you need to fill up all the details relating to the petitioner. And the fields with red star are mandatory. But it is advisable to completely fill up all the details. For example the mail is given as optional .But only when you fill up email you can get various alerts to your inbox from the ecourts services. Hence fill up all details and click "SAVE" and then "NEXT".

|                                                       | Complai           | nant / Petitioner | Information           |                           |   |
|-------------------------------------------------------|-------------------|-------------------|-----------------------|---------------------------|---|
| Organisation :                                        | 0                 |                   | Email :               | EMAIL                     | ۲ |
| Complainant / Petitioner * :                          | RAVINDRA MADHAVA  | 0                 | Mobile * :            | 7766554433                | Ø |
| Relation of Complainant /                             | Father            | -                 | Address * :           | MADHAV TRANSPORT, BALLARI | Ø |
| Petitioner with relative name *:<br>Relative Name * : | RAMAKRISHNA       | 0                 | State * :             | KARNATAKA                 |   |
| Date of Birth :                                       |                   | (3)               | District * :          | BALLARI                   | - |
| Age*:                                                 | 45                |                   | Taluka :              | SELECT TALUKA             | 1 |
| Gender * :                                            | Male Female Other |                   | Town :<br>Ward :      | SELECT WARD               | 1 |
| Religion:                                             | HINDU             | 7                 | Village :             | SELECT VILLAGE            | 3 |
| Caste:                                                | HINDU             | 1                 | Pincode :             | PINCODE                   | Ø |
|                                                       |                   |                   | Police Station Code : | Select Police Station     | • |
|                                                       |                   | SAVE Net          |                       |                           |   |

#### **1.9.3.e filing number:**

The Saved Form will generate an e Filing **Number** at the Right Top. It can be noted for your reference.

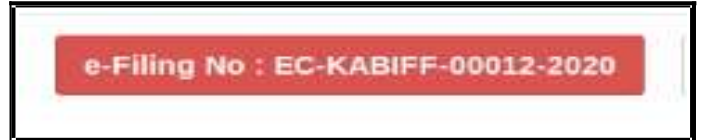

#### 1.9.4. Respondent form:

The respondent form is similar to the petitioner form and hence fill up all the details relating to the respondent and click "SAVE" and then "NEXT" ..

| Organisation :                                              | 0                 |   | Email                 | EX6AR.                | 9 |
|-------------------------------------------------------------|-------------------|---|-----------------------|-----------------------|---|
| Accused / Respondent * :                                    | RAHUL KUMAR       | Ð | Mobile :              | MOBLE                 |   |
|                                                             |                   |   | Address *:            | AMARAPURA BALLEI      |   |
| Relation of Complainant /<br>Petitioner with relative name: | Father            | - |                       |                       |   |
| Relative Name * :                                           | SOMASHEKAR        | Ð | State *:              | KARNATAKA             |   |
| Date of Birth :                                             | 🖂 релималал       | Ð | District *:           | BALLARI               |   |
| Age :                                                       | AGE               |   | Taluka :              | SELECT TALUKA         |   |
|                                                             |                   |   | Town:                 | BELLARY               |   |
| Gender * :                                                  | Male Female Other |   | Ward :                | SELECT WARD           |   |
| Religion :                                                  | SELECT RELIGION   | 1 | Village :             | SELECT VILLAGE        |   |
| Caste:                                                      | SELECT CASTE      | 1 | Pincode :             | PRICODE               | đ |
|                                                             |                   |   | Police Station Code : | Select Police Station |   |

After adding all the details you will get the message as respondent added successfully

Respondent added successfully!

## **1.9.5. Extra information Form (optional):**

| Passport No :                                      | PASSPORT MUMBER                            | ٢                | Alternate Address :                         | H.NO., STREET NO. CITY                                          | Ð                |
|----------------------------------------------------|--------------------------------------------|------------------|---------------------------------------------|-----------------------------------------------------------------|------------------|
| PAN No :                                           | PRALIMBER                                  | Ø                |                                             |                                                                 |                  |
|                                                    |                                            | 1220             | State :                                     | SELECT STATE                                                    | 1                |
| Fax No :                                           | EAX NUMBER                                 | 0                | District :                                  | SELECT DISTRICT                                                 | -                |
| Phone No :                                         | PHONE NUMBER                               | œ                | Tatuka :                                    | SELECT TALUKA                                                   | -                |
| Occupation :                                       | OCCUPATION                                 | Ð                | Town :                                      | SELECT TOWN                                                     | 1                |
|                                                    |                                            |                  | Ward :                                      | SELECT WARD                                                     | -                |
| Country                                            | CLORINY                                    | 9                | Village :                                   | SELECT VILLAGE                                                  | 1                |
| Nationality (                                      | NATIONALITY                                | 9                |                                             |                                                                 |                  |
|                                                    | Accuse                                     | d / Respondent E | Extra Information                           |                                                                 |                  |
| Passport No :                                      | PASSPORT NUMBER                            | œ                | Atternate Address :                         | HIND. STREET NO. CITY                                           | (75)             |
|                                                    |                                            |                  |                                             |                                                                 | 198              |
| PAN No :                                           | PIUX NUMBER                                | •                |                                             |                                                                 |                  |
| PAN No :                                           | PIN NUMBER                                 | •                | State :                                     | SELECT STATE                                                    | Ŀ                |
| PAN No :<br>Fax No :                               | PAN NUMBER                                 | Ø                | State :<br>District :                       | SELECT STATE<br>SELECT DISTRICT                                 | 1                |
| PAN No :<br>Fax No :<br>Phone No :                 | PINN NUMBER<br>FAX NUMBER<br>PHIONE NUMBER | 0)<br>(0)        | Saare :<br>District :<br>Tahuka ;           | SELECT STATE<br>SELECT DISTRICT<br>SELECT TALUKA                | 1                |
| PAN No :<br>Fax No :<br>Phone No :<br>Occupation : | PRN NUMBER<br>PAX NUMBER<br>PHONE NUMBER   | ©<br>©           | Stase :<br>District ;<br>Taluka ;<br>Towm ; | SELECT STATE<br>SELECT DISTRICT<br>SELECT TALUKA<br>SELECT TOWN | 1<br>1<br>1<br>1 |

If you wish to fill up any extra information regarding complainant or accused, like the Passport number, Pan card number, Fax number, Phone number Alternate Address it can be filled up under this form. Though this form is optional it is advisable that these all particulars to be filled up as far as possible. After filling up the extra information, click on Save button and; then Click on Next button. But If you do not want to fill the extra

information about the Complainant/Petitioner or Accused/Respondent then directly click on the **Next** button.

#### 1.9.6. Extra Party Details :

|                                | Extr                   | a Party I  | ntormation             |                  |   |
|--------------------------------|------------------------|------------|------------------------|------------------|---|
|                                | Type*: O Complainant / | Petitioner | C Accused / Respondent |                  |   |
| Organisation :                 |                        |            | Email:                 | EMAL.            | Ø |
| Accused / Respondent * :       | SECHEN                 | Ð          | Mobile :               | MOBILE           | ۲ |
| Relation of Accused i          | Father                 | -          | Address *:             | AMARAPUR BALLARI | Ð |
| Respondent with relative name: |                        | 1.00       |                        |                  |   |
| Relative Name * 1              | SUMASHERAR             | B          | State :                | KARNATAKA        | - |
| Aget                           | AGE                    | Ð          | District :             | BALLARI          |   |
| Gender*:                       | Male Female Other      |            | Taluka :               | SELECT TALUKA    | 3 |
| Religion:                      | SELECT RELIGION        | -          | Town :                 | SELECT TOWN      | 3 |
| Caste :                        | SELECT CASTE           | -          | Ward :                 | SELECT WARD      | 1 |
|                                |                        |            | Village :              | SELECT VILLAGE   | - |
|                                |                        |            | Pincode :              | PINCODE.         | Ð |

The Extra Party information arises in cases where there are more than one parties on the Complainants/Accused side or on the Petitioners/Respondents side or on both sides. Though this Form is also optional, it is highly recommended that it need to be filled up because once this form is submitted it cannot be modified later .

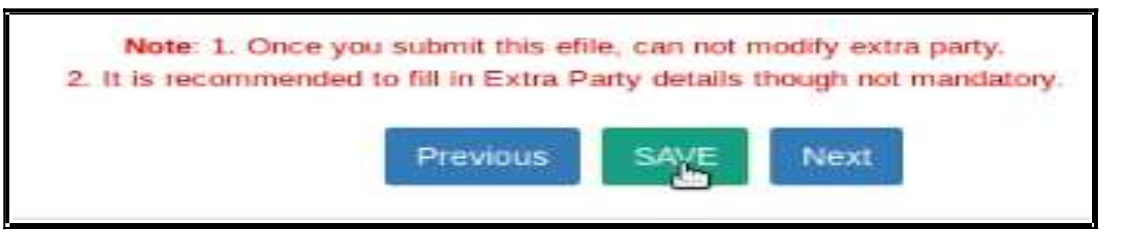

### 1.9.7 Case Details:

The Case Details Form contain the particulars of Cause of Action Details/ Date/ Dispute Place, the claim amount, Any Important Information/ Subject/ Reason, the Prayer, Relief Particulars.

|                      |                        | Case D      | otal                     |                                                                                                    |   |
|----------------------|------------------------|-------------|--------------------------|----------------------------------------------------------------------------------------------------|---|
| Cases of Actural     | ENTER CAUSE OF ACTION  | ø           | Date of Cases of Action: | - 12642521                                                                                              | 8 |
|                      | Talas and the later of | 100         | Cbin Aniest              | MUNIT                                                                                                   |   |
| Labject of Resources | Parturentityasten      |             | Rober Chame :            | THE PLANTIFF PRINS FOR<br>PETRANDUT PLUNCTION AGAINT<br>DRY MODAL WILL PRESTRAIN MIT<br>THE MEDIA FREDR |   |
| Hole Parties         | D 🗲                    | _           |                          | • I                                                                                                    |   |
|                      |                        | Онроля Анна | NO NO GE                 |                                                                                                    |   |
| State                | SELECT STATE           | 3           | Tahna (                  | SPLECT NUMP                                                                                             | 1 |
| Dainci               | SELECTED STREET        | j.          | They                     | SILECT VILLAGE                                                                                          | ł |
|                      |                        | previous.   | DAVE Non                 |                                                                                                    |   |

#### **1.9.7.1. Hide Party:**

Hide party is an important option in Case details form. In case of offenses against women and children, POSCO act matrimonial disputes wherever law mandates the protection of the identity of the Victim or petitioner then this option should be enabled so that the privacy of the petitioner will be protected and the mandate of law can be complied with. Hence the identity of the Hide party option enabled person will not be revealed in the digital screens !

#### 1.9.8. Act-Section:

Fill the details of the Act and Section and save the details and then click Next to move to the next form .

|   |                  | Act Information |                         |       |
|---|------------------|-----------------|-------------------------|-------|
| 0 | ORDER,21.RULE.11 | Act Section*;   | CODE OF CIVIL PROCEDURE | Act*: |
|   |                  |                 | Add more.               |       |
|   | ORDER,21,RULE,11 | Act Section * : | Add more.               | Act*: |

#### **1.9.9.Signing Method:**

- In the e-signing option, there are three options to sign
- uploaded and later on e signing Using Aadhar
- uploaded using digital signature digital token.
- Uploaded and later on e signing using mobile OTP. You can choose any one option and then proceed further by clicking SAVE and NEXT.

| Document(s) PDF(s) will be * :                                                            | Ouploaded and later on eSigned using my Aadhaar                                                                                                    |
|-------------------------------------------------------------------------------------------|----------------------------------------------------------------------------------------------------|
|                                                                                           | Ouploaded digitally signed using Digital Token                                                                                                    |
|                                                                                           | Ouploaded and later on eVerified using mobile OTP                                                                                                    |
| If eSign using Aadhaar will be failed two tin<br>further.                                 | nes due to any technical reasons, e-Verification using Mobile will be automatically displayed at the very same page to proceed                                                                                                    |
| NOTE : eFiling portal accepts digitally sign those by providing your Aadhar no. Therefore | ed documents only. If you have digital token, you can upload documents digitally signed by token. Otherwise later you have to eSign<br>re it is suggested to choose the option carefully as you will not be able to change this option later during filing of this Case. |
|                                                                                           | Previous SAVE Next                                                                                                    |
|                                                                                           |                                                                                                    |

9

1.9.10. Upload Document:

|             | Soloci Documen   | · ·                                                                    | Documents finite * [               | SOCOMENT HILE                                                                                                    |       | æ.     |
|-------------|------------------|------------------------------------------------------------------------|------------------------------------|----------------------------------------------------------------------------------------------------|-------|--------|
| File * :    | Browle.          | 0 %0 5202200.                                                          |                                    |                                                                                                    |       |        |
|             |                  | Freez                                                                  | UP DRD New                         |                                                                                                    |       |        |
| Bocurrent N | arae Upłow       | des Documents                                                          |                                    | in the second second se | Pagas | Renewe |
| E PERITION  | Petiti<br>Petiti | ал ригоалдоод РЕЛИКОндий.<br>Нафахичу<br>смал Празакан байак ин санаан | CONCERNMENT OF STREET, STREET, ST. | 1-1                                                                                                    | 3     | .Elbod |
|             | MANA 12 EC       | KABITTOTOLIZEZ WAKALATHAN                                              | wWA pat.                           | 2-3                                                                                                    | z     | # Dear |

When you have documents to upload use this option and upload the documents. Choose the document type, document title and attach the document file which should not be more than 50 MB and click upload. The uploaded document will be displayed. If you have wrongly uploaded any document you can use the delete option and the delete it Then, you may upload the correct document. Once all the documents are uploaded, click on **Next** button.

|                                          |                                                               | Documen                                                                          | nt information                   |                        |             |             |                     |
|------------------------------------------|---------------------------------------------------------------|----------------------------------------------------------------------------------|----------------------------------|------------------------|-------------|-------------|---------------------|
| Ecoumonts * :                            | Select Ecourtent                                              |                                                                                  | Documents Title 🕈 :              | DOGJMENTTILE           |             |             | 9                   |
| File **                                  | Drowse No tile ael                                            | eaed.                                                                            |                                  |                        |             |             |                     |
| CTE Please up<br>e s ze 20MB .           | ead pdf file only (PDF file ham                               | e max length ear be 45 characters                                                | only Only digite, charactere, cr | sacce, hyphone and une | 010000      | ic are a le | wod.). Max. PD      |
|                                          |                                                               | Frevious                                                                         |                                  |                        |             |             |                     |
|                                          |                                                               | 20 - 48-5<br>-                                                                   |                                  |                        |             |             |                     |
|                                          |                                                               |                                                                                  |                                  |                        |             |             |                     |
| 10 - e                                   | citites                                                       |                                                                                  |                                  | 3                      | aluh.       |             |                     |
| How 10 1e                                | ntrites<br>iame Uploaded Doc                                  | ıments                                                                           |                                  | 3                      | ndex        | Pages       | Remove              |
| How 10 1 F<br># Document N<br>1 PETITION | ame Uploaded Doc<br>ECKABIFFO<br>PETITION COR<br>66918/600112 | um <b>anis</b><br>00122020 PETITION.pdf.<br>'Y<br>1ddb541499dc1b133055491/990dba | /Or/set19938acd9ct61c            | 3)<br> <br> <br> <br>  | ndex<br>- 1 | Pages       | Remove<br>11 Delete |

10

#### **1.9.11.Pay court fees:**

For making payment of court fee you can make online payment or through Challan payment and upload the challan details. After filing up payment details and clicking submit button, then click on **Next** button.

| Fee type * :                                                     | Select                  | *                            | Bank Name :                            | SELECT                                     |    |
|------------------------------------------------------------------|-------------------------|------------------------------|----------------------------------------|--------------------------------------------|----|
|                                                                  |                         |                              | Challan/ Cheque/ DD/ eChallan          | CHALLAN/ CHEQUE/ DD/ ECHALLAN NO           | đ  |
| Fee Amount * :                                                   | FEE AMOUNT              | Ø                            | Challan/ Cheque/ DD/ eChallan          | CHALLAN/ CHEQUE/ DD/ ECHALLAN D/           | 0  |
| Payment Mode * :                                                 | SELECT                  | -                            | Date * :<br>Select Party * :           | SELECT                                     | -  |
|                                                                  |                         |                              |                                        |                                            |    |
|                                                                  |                         |                              |                                        |                                            |    |
| pload Receipt *:                                                 | Browse No file selecte  | d.                           |                                        |                                            |    |
| pload Receipt * :<br>TE : Please upload pdf file (               | Browse No file selecter | d.<br>1e 45 characters only  | . Only digits, characters, spaces, hyp | hens and underscores are allowed.). Max. P | DF |
| pload Receipt * :<br>TE : Please upload pdf file (<br>= 20MB .   | Browse No file selected | d.<br>xe 45 characters only  | . Only digits, characters, spaces, hyp | hens and underscores are allowed.). Max. P | Dł |
| Ipload Receipt * :<br>ITE : Please upload pdf file (<br>e 20MB : | Browse No file selecte  | d.<br>20 45 characters only  | . Only digits, characters, spaces, hyp | hens and underscores are allowed.). Max. P | DI |
| Jpload Receipt * :<br>YTE : Please upload pdf file (<br>e 20MB . | Browse No file selecte  | xd.<br>be 45 characters only | . Only digits, characters, spaces, hyp | hens and underscores are allowed.). Max. P | DI |

## **1.9.12** Affirmation and Verification of Applicant.

I. Applicant/Complainant/ Litigant Affirmation.

| Applicant/Complainant/Litigant Affirmation | View Applicant | Complainant/Litigant Affirmation |                    |           |
|--------------------------------------------|----------------|----------------------------------|--------------------|-----------|
| A                                          | One Time Passi | word (OTP) has been sent to you  | r mobile ******66. |           |
| Mobile OTP * :                             | 1              | I                                | 0                  | Verity OT |

- Type the Name of the Applicant
- Type the mobile number of the Applicant
- Click on Send OTP button. Then, type the OTP received in the mobile number of the applicant and then Click on Verify OTP button.

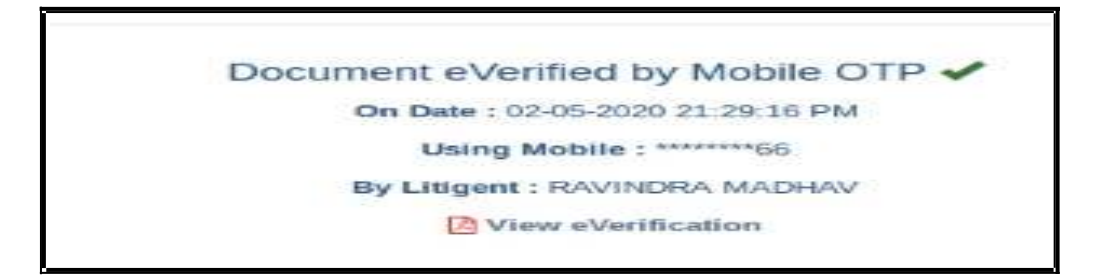

### **1.9.13.** Advocate Identification and Verification:

|                                            | Advocate Identific                     | ation and Verification         |
|--------------------------------------------|----------------------------------------|--------------------------------|
| Advocate Identification and Verification : | View Applicant/Complainant/Litigant In | dentification and Verification |
|                                            | MADE:                                  | 13                             |
| Name * :                                   | NVSN0E                                 | 14                             |

- After the e-verification of applicant, then Advocate identification also to be verified accordingly.
- Type the name of the advocate
- Type the mobile number of the Advocate
- Click on the **Send OTP button. Then**, type the OTP received to your registered mobile number and then Click on **Verify OTP** button.

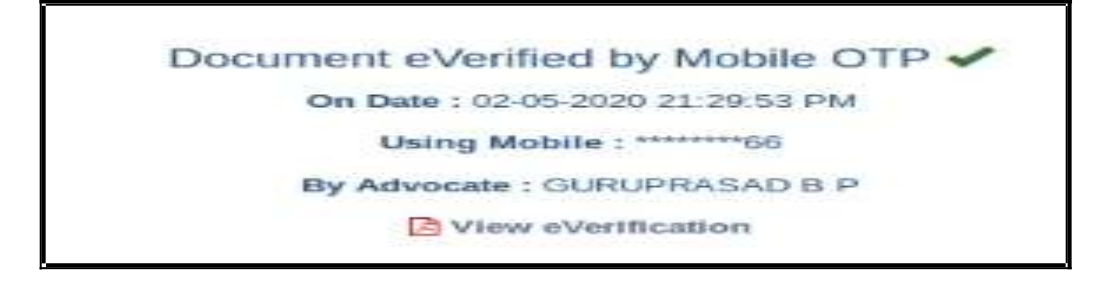

• After the verification of (i)the applicant and (ii) the Advocate, then Click on the **Next** button.

#### 1.9.14 . View:

After filling up all the details, the filled up form details can be viewed using the 'EXPAND ALL" option or click on + to view the details against each category.

## 1.10. Final submit:

After checking all the details click the option "FINAL SUBMIT"

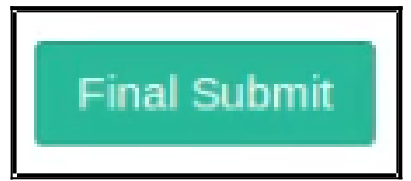

|                                                                                                    |                                    | FireStant              |
|----------------------------------------------------------------------------------------------------|------------------------------------|------------------------|
| Case Filing Form                                                                                                    | e-Filing No.: EC-KABIFF-50012-2020 | effling History        |
| 🕽 Aztive 🛑 Dane 🥌 Optional 🌰 Requires                                                                                                    |                                    |                        |
| DiPretation Of Respondent Of France Management Of France Party Of Autor<br>Of Upsing Concernent (10) Party Court Free (10) Attendings (10) Party | IS Oceanity Okraelin               | O Sign Method          |
|                                                                                                    |                                    | Case Parties Expland N |
| afUing Delaita                                                                                                    |                                    | *                      |
| Complianent? Petitioner                                                                                                    |                                    | *                      |
| Accused ( Pospondom                                                                                                    |                                    | *                      |
| Esta Information                                                                                                    |                                    | +                      |
| Entro Party                                                                                                    |                                    | +                      |
| LRA Genete                                                                                                    |                                    | +                      |
|                                                                                                    |                                    | +                      |
| Gape Detail                                                                                                    |                                    |                        |
| Case Defail Actilization                                                                                                    |                                    | •                      |

## 1.11. Submitted for approval of e filing admin :

#### E-filing number EC-KABIFF-00012-2020 submitted successfully for approval of E-filing Admin.!

After final submit you will get the message that the e filing case number XXXX submitted successfully for approval of e filing admin.

## **1.12.Generate acknowledgment:**

You can also generate acknowledgment for filing by clicking on **Pending Acceptance** option in the dashboard. From the files in the **"Pending Acceptance option"**, find

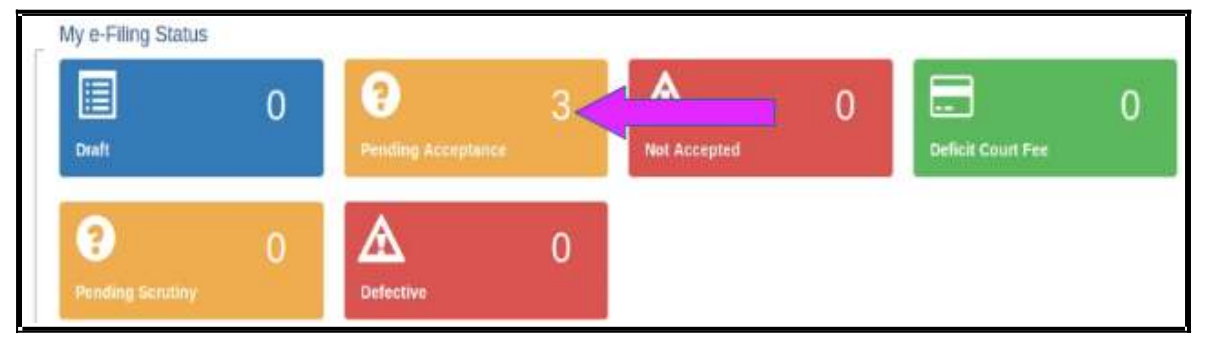

out case by looking into the e filing no, case details, date and time of submission. and click on the e filing number of the concerned case as shown below.

|     | Tree II                                                             |          |                                       | construct in the second second s |
|-----|---------------------------------------------------------------------|----------|---------------------------------------|----------------------------------------------------------------------------------------------------|
| how | 10 ] entries                                                        |          |                                       | Search:                                                                                                    |
|     | eFiling No.                                                         | Туре     | Case Details                          | Submitted O                                                                                                    |
| 1   | EC-KABIFF-<br>C012-2020<br>EFILING TEST.<br>BALLARI,<br>KARNATAKA   | New Case | RAVINDRA MADHAVA V3. RAHUL KUMAR      | 02/05/2020<br>09.30.33 PM                                                                                                    |
| z   | EC-KABIFF-<br>00013-2020<br>EFILING TEST.<br>BALLARI,<br>KARNATAKA  | New Case | RAMAKRISHNA VI. RENUKESH              | 02/05/2020<br>08.54.42 PM                                                                                                    |
| 3   | EC-KABIFF-<br>00010-2020<br>EFILING TEST.<br>BALLARI,<br>KARNISTAKA | New Case | PRAGATHI KRISHNA GRAMINA BANK Vs. ABC | 02/05/2020<br>08.14.43 PM                                                                                                    |

Then Click on the e Filing **Acknowledgment** button Now, the e filing acknowledgment gets downloaded automatically in PDF form as shown below.

EFILING TEST, BALLARI, KARNATAKA Acknowledgement EC-KABFF-00012-2020 02-05-2020 09:30:33 PM e-Filing No e-Flied Date/Time Petitoner RAVINDRA MADHAVA RAHUL KUMAR Respondent (A) A1 6 Guni Prasad (KAR/1000/2019) Artyprate Matter Nature Ordinary IV ADDL DISTRICT AND Etting Admin SESSIONS JUDGE BALLARI COMMERCIAL COURT Payment Details Generated Date: 02-05-2020

## 1.13. Generate Case party details:

Similarly you can generate the case party details by clicking on the case parties option.

|                          |                 |                                      | ▲ eFiling Acknowledgement                            | 📥 Case | Parties        | Expand A |
|--------------------------|-----------------|--------------------------------------|------------------------------------------------------|--------|----------------|----------|
| eFiling Details          |                 |                                      |                                                      |        |                | -        |
| e-Filed for :            | Etiling Test, B | allori, Kamataka                     |                                                      |        | -              |          |
| Nature :                 | Civil           | Opening efitin                       | ng_ECKABIFF000122020.docx                            |        |                |          |
| Case Type :              | COM.EX.(CO      | You have chosen to o                 | open:                                                |        |                |          |
|                          | CASES)          | efiling_ECKAB                        | IFF000122020.docx                                    |        |                |          |
| Matter Nature :          | Ordinary        | which is: Micros<br>from: https://ef | soft Word Document (1.7 KB)<br>filing.ecourts.gov.in |        |                |          |
|                          |                 | What should Firefo                   | x do with this file?                                 |        | and the second |          |
| e-Filed By :             | GURU PRAS       | O open with                          | LibreOffice Writer (default)                         | ~      | I PM           |          |
|                          |                 | ◯ Save File                          |                                                      |        | E              |          |
| Complainant / Petitioner |                 | Do this autor                        | matically for files like this from now on            | 5      |                | -        |
| Accused / Respondent     |                 |                                      |                                                      |        |                |          |
| Extra Information        |                 |                                      | Cancel                                               | OK     |                |          |
|                          |                 |                                      |                                                      | _      |                |          |

eFiling Acknowledgement

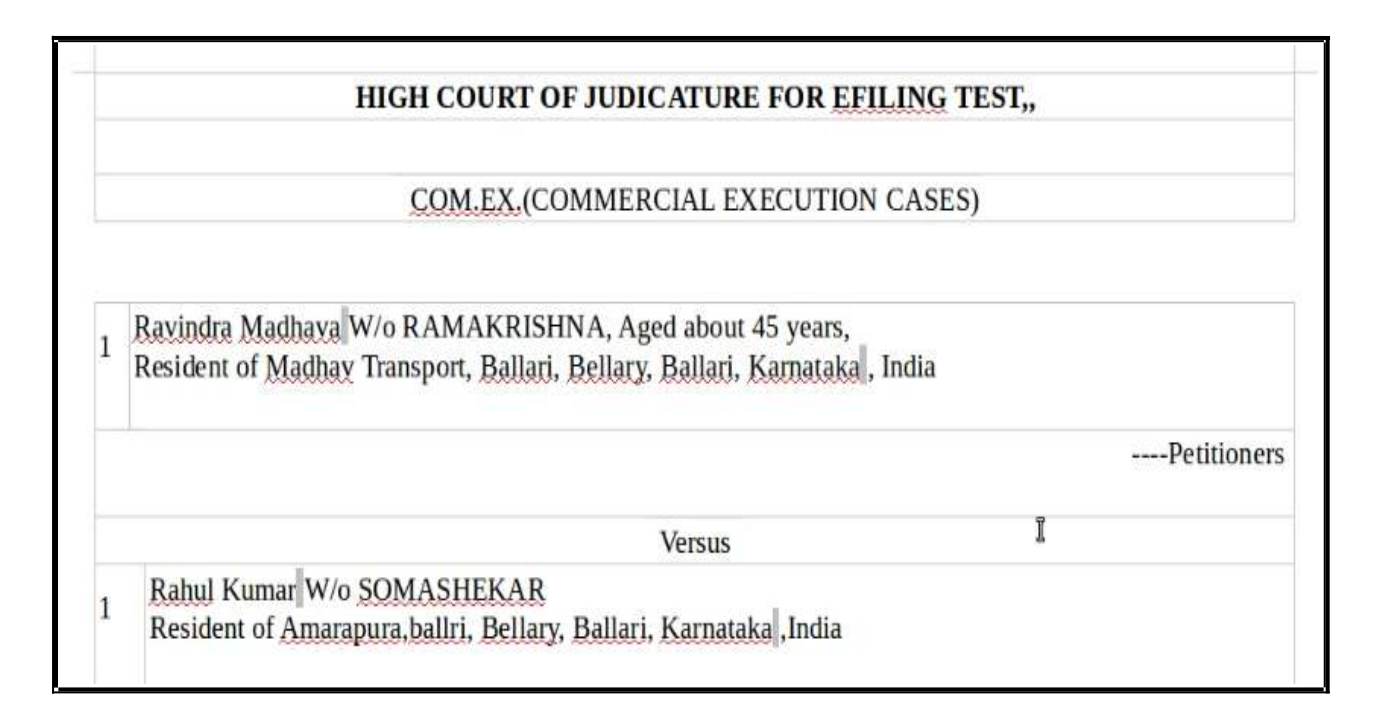

## 1.14. Logout:

Lastly, you can log out from the current session by going to the **Home** in the dashboard and then click on the **log out** icon on the right side top of the screen.

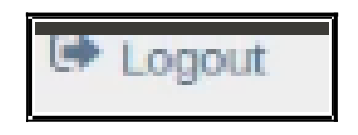

## 1.15.Conclusion:

Thus you can successfully e file a new case in the online e filing portal which has the added advantage of keeping track of the status of the case digitally through Dashboard options. So keep e filing new cases through e filing portal and join the new band of **'Digital Era Advocate''**.

------Start e filing new cases in www.efiling.ecourts.gov.in ------.

# www.efiling.ecourts.gov.in

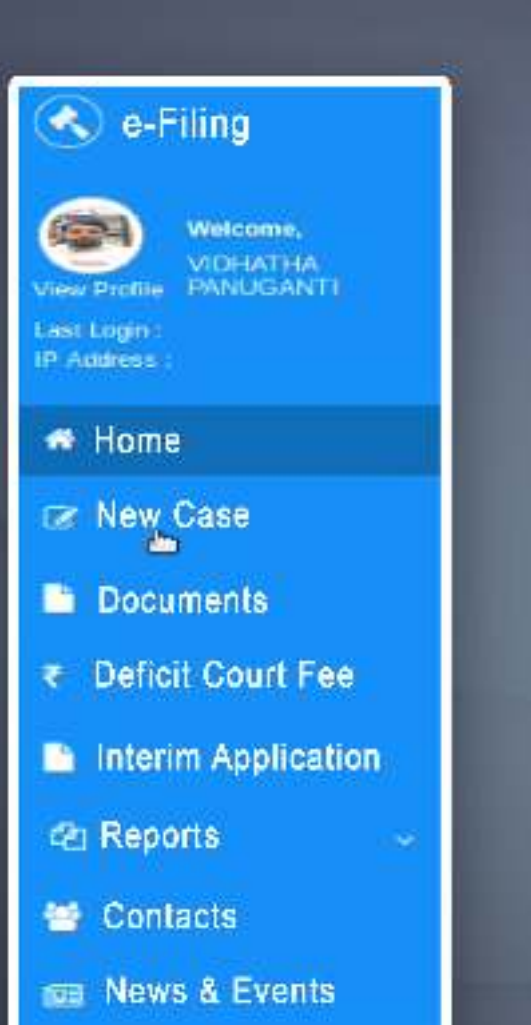

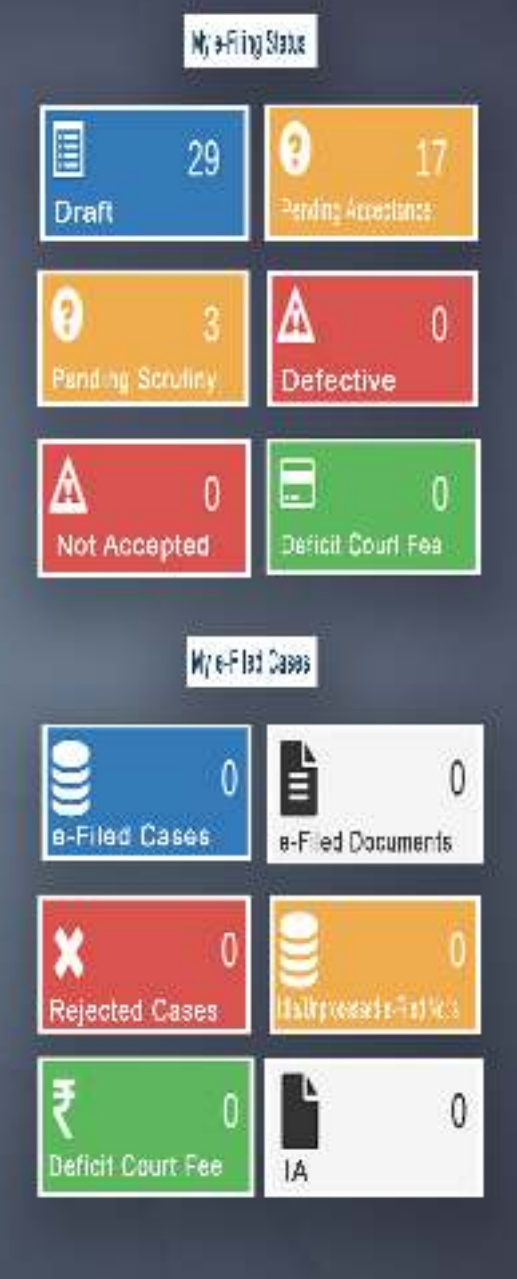

# ONLINE EFILING PORTAL FOR HIGHCOURTS & DISTRICT COURTS IN INDIA

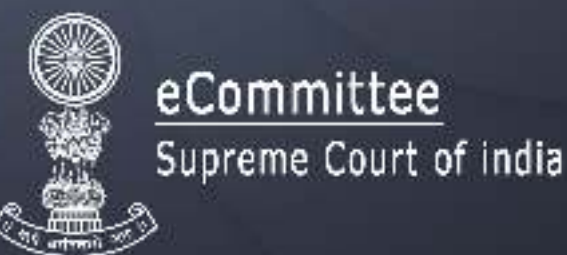

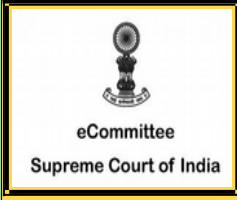

Register for efiling for High courts/District courts in India And Become a Digital Era- Advocate

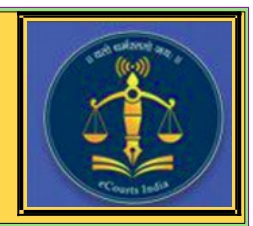

Are you an advocate practicing in High court / District court of India ? Do you want to file your case in the comfort of your office ! Do you want to file your case without visiting court complex ! Then choose **efiling** -the digital online filing process.

> <u>10 step Registration procedure for Advocate</u> <u>at efiling portal www.efiling.ecourts.gov.in</u>

Visit efiling portal www.efiling .ecourts.gov.in and become a registered user by following the 10 steps hereunder .

#### **GETTING STARTED**

Before starting registration keep the following details ready (I) Details of your mobile number,email ID registered with court database (ii) Details of your bar enrollement number (iii) Digital Photo in Jpeg/Jpg format of size of size between 5KB and 5 MB . (iv) Identity proof (Any one Pan card /aadhar card/ Voter card/ Driving license/ Bar Registration certificate formate of size between 5KB and 5 MB . (v) Smartphone/laptop with internet connection

As it is a time bound registration you need to complete within 18 minutes Dont start registartion without having all the above details ready !

## Lets start Registration.

STEP 1. Visit www.efiling.ecourts.gov.in

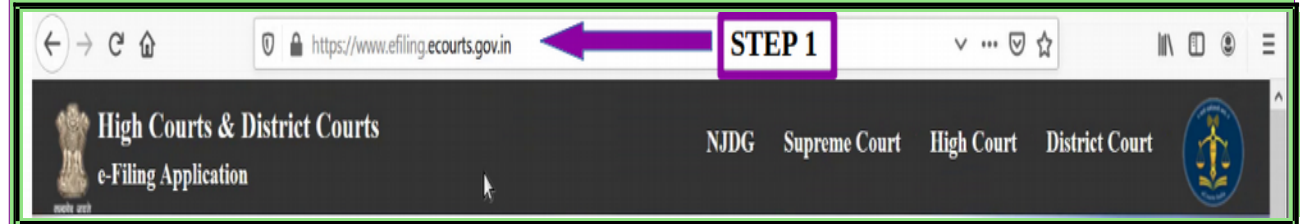

#### High Courts & District Courts STEP-2 Select your < state> g Applicatio (i) by clicking on the drop list (or) STEP 2 (ii) by clicking the state directly from the India map User-Id PASSWORD Password САРТСНА 157987 Gaptcha STEP 3: Click "Register" in the login page STEP 3 New User? Register | How do I ? STEP 4 REGISTRATION STEP 4: Select the radio button "Advocate" ADVOCATE OPARTY IN PERSON in the registration form STEP 5: Fill up the following details ADVOCATE OF STEP 5 Mobile Number\* MOBILE Email ID\* Mobile Numb (\* The mobile number and the email ID that is Email Id registered with the court where the advocate BAR REGISTRATION NO practices must be furnished . If mobile number and email id are not registered with court Bar Registration Number 1 database then registration will not\_be completed CHOOSE USER ID and in that case contact concerned court for Enter User Id for Login 0 registering the same) Bar Registration Number of the Advocate HIGH COURT COURT ESTABLISHMENT Choose User ID (your preferable choice) HIGH COURT Select High Court Choose where you are Enrolled High Court/ court establishment 19<sup>5</sup>188 6 Captcha

- Choose the Highcourt
- Enter the captcha

GET OTP

• Click "GET OTP"

**Step 6:** Check your registered mobile number and the registered email ID for OTP. You should receive 2 separate OTP in your mobile number and the email ID. In some cases you may receive one OTP in your mobile number alone, in that case enter the OTP received in your mobile number and proceed further.

**STEP 7: Two OTP verification:** If you have received Two OTPs, Enter the OTP received in your mobile number and the OTP received in your email id in the respective entry bar and click verify OTP.

#### (OR)

**Step 7:One OTP verification :**In some cases if you have received one OTP in your mobile number alone , then enter that OTP in the mobile OTP entry bar and click verify OTP .

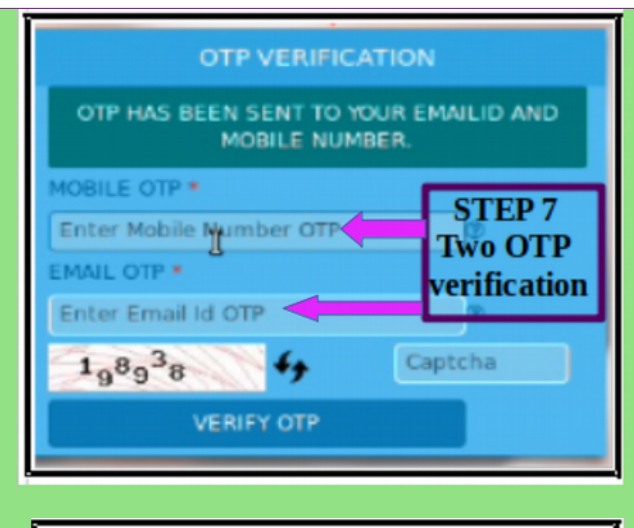

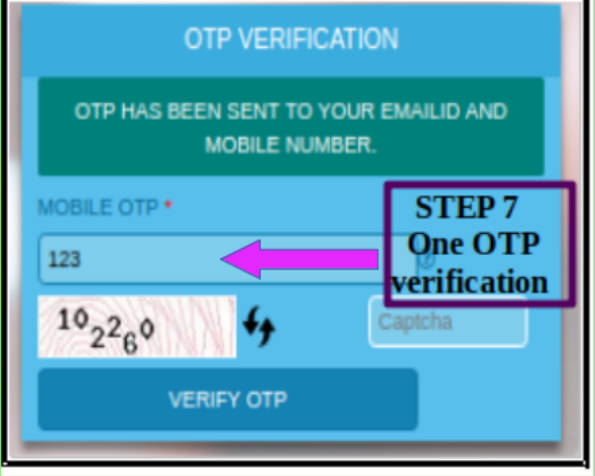

| STEP 8                                                           | REG   | ISTER                                                                |
|------------------------------------------------------------------|-------|----------------------------------------------------------------------|
| PASSWORD                                                         |       | CONFIRM PASSWORD                                                     |
| Choose Password                                                  | C     | Confirm Password                                                     |
| FIRST NAME                                                       |       | LAST NAME                                                            |
| Enter First Name                                                 | 0     | Enter Last Name                                                      |
| OTHER CONTACT NO                                                 |       | GENDER                                                               |
| Enter Other Contact Number                                       | 0     | Male 🔻                                                               |
| DATE OF BIRTH                                                    |       | ADDRESS LINE 1                                                       |
| Enter Date of Birth                                              | Ø     | Address Line 1                                                       |
| ADDRESS LINE 2                                                   |       | CITY                                                                 |
| Address Line 2                                                   | Ċ     | Enter City 0                                                         |
| STATE                                                            |       | PINCODE                                                              |
| Select State                                                     | •     | Enter PinCode                                                        |
| PHOTO ( IMAGE SIZE SHOULD BE BE<br>KB AND 50 KB, IN JPEG FORMAT) | TWEEN | SID (IMAGE SIZE SHOULD BE BETWEEN 5 KB<br>AND 50 KB, IN JPEG FORMAT) |
| Choose file No file chosen                                       |       | Choose file No file chosen                                           |
| САРТСНА                                                          |       | ID TYPE                                                              |
| Captrie Captrie                                                  |       | Select Id Proof Type                                                 |
|                                                                  | REG   | ISTER                                                                |

#### STEP 8: Fill other Details

Password \*

 (Password must contain minimum 8 digit and must include 1 uppercase character, 1 lowercase character,1 number,
 1 special character)

- Confirm password
- First name
- Last name
- Other contact number
- Gender
- Date of Birth (DD/MM/YYYY)
- Address Line 1
- Address Line 2
- City
- State
- Pincode

#### **Step 9 Upload your Photo and ID:**

- Upload your Photo (in Jpeg/Jpg format of size less btween 5 KB and 5 MB) using "Choose file" option.
- Upload Identity proof in image size less than 5 KB and 5 MB using the "Choose file" option.
- Suppose you don't have digital photograph, just take a photo from your smart phone and upload.
- Similarly, if you don't have digital copy of your ID cards, then you can take a photo or scan the ID cards using any scan application and

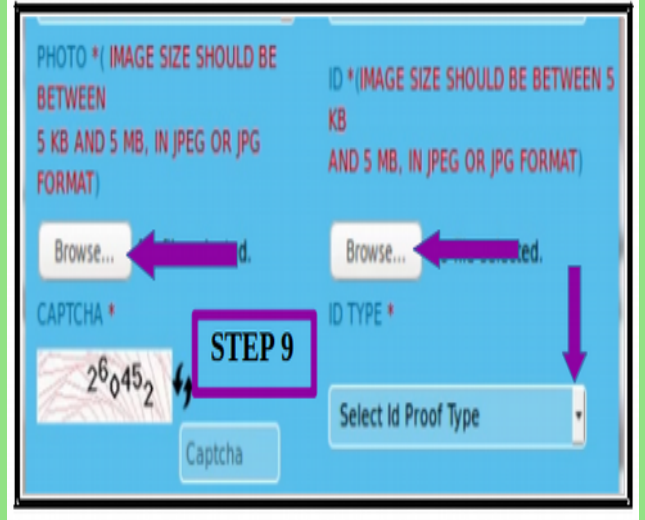

upload. Before uploading ensure that your photo and the ID card are in the format Jpeg or jpg and in size between 5 KB and 5 MB.

Then you have to choose the type of ID card uploaded i.e Pan card/ aadhar card/
 Voter Card/Driving license/Bar
 registartion certificate from the drop box.

**STEP 10:** Finally enters the captcha code given in box and click the **"Register"** button

to complete the Registration process. You will finally get the message **"Registered successfully"** 

You have successfully become a registered Advocate of efiling .

Registered successfully

Welcome to the digital world of efiling of High courts /District courts of India .

Start efiling your cases from the comfort of your office

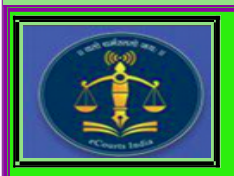

Circulated by ecommittee, Supreme Court of India.

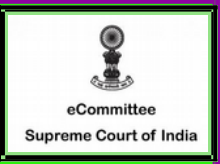

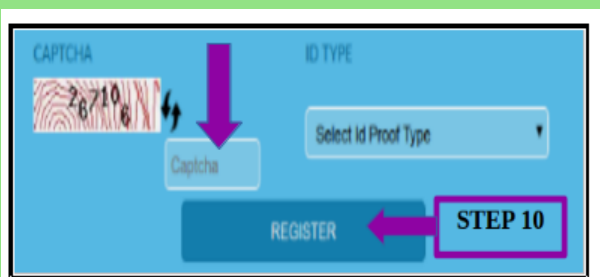

## **APPENDIX-III**

# Procedure for converting a document into an OCR searchable PDF.

There are many free & trial version software available online that can be downloaded from internet for creating OCR in PDF files. These includes PDF -XChange viewer, Acrobat Adobe, Abbyy FineReader etc.

**Open the PDF file containing a scanned image you wish to Convert in OCR Format** 

Using PDF- XChange Viewer – free

From the main menu, select "Open"  $\rightarrow$ "Open an Existing Document" $\rightarrow$ Open any PDF Document.

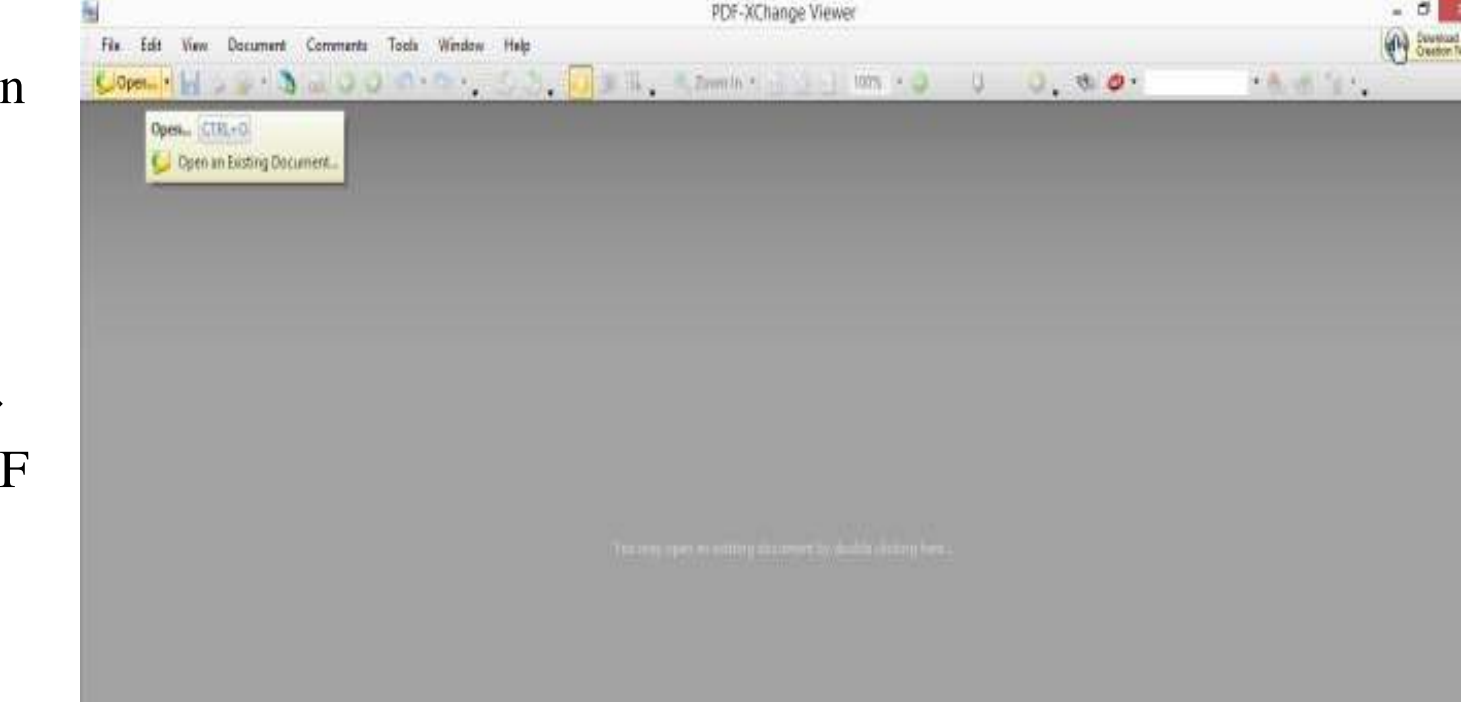

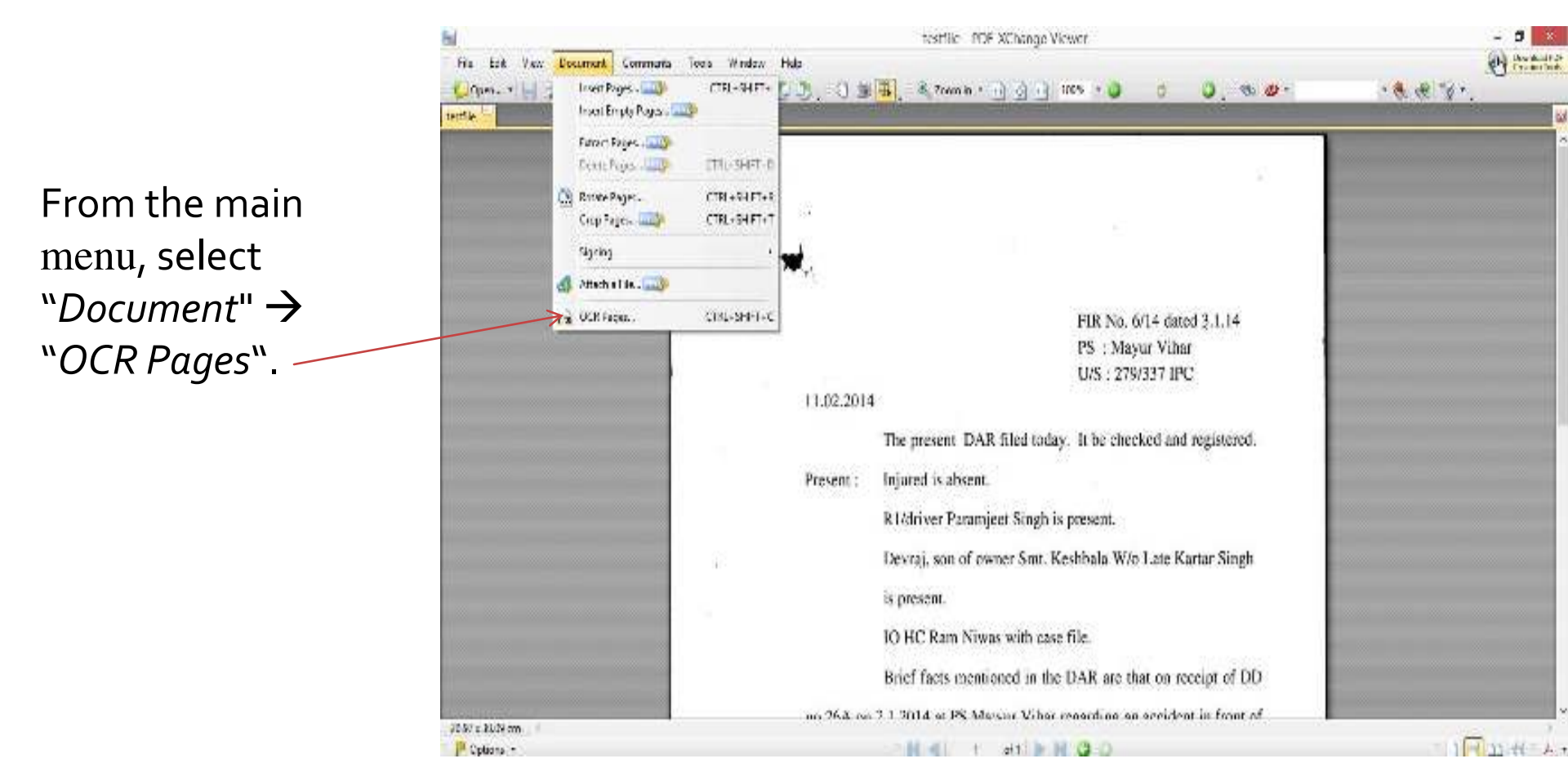

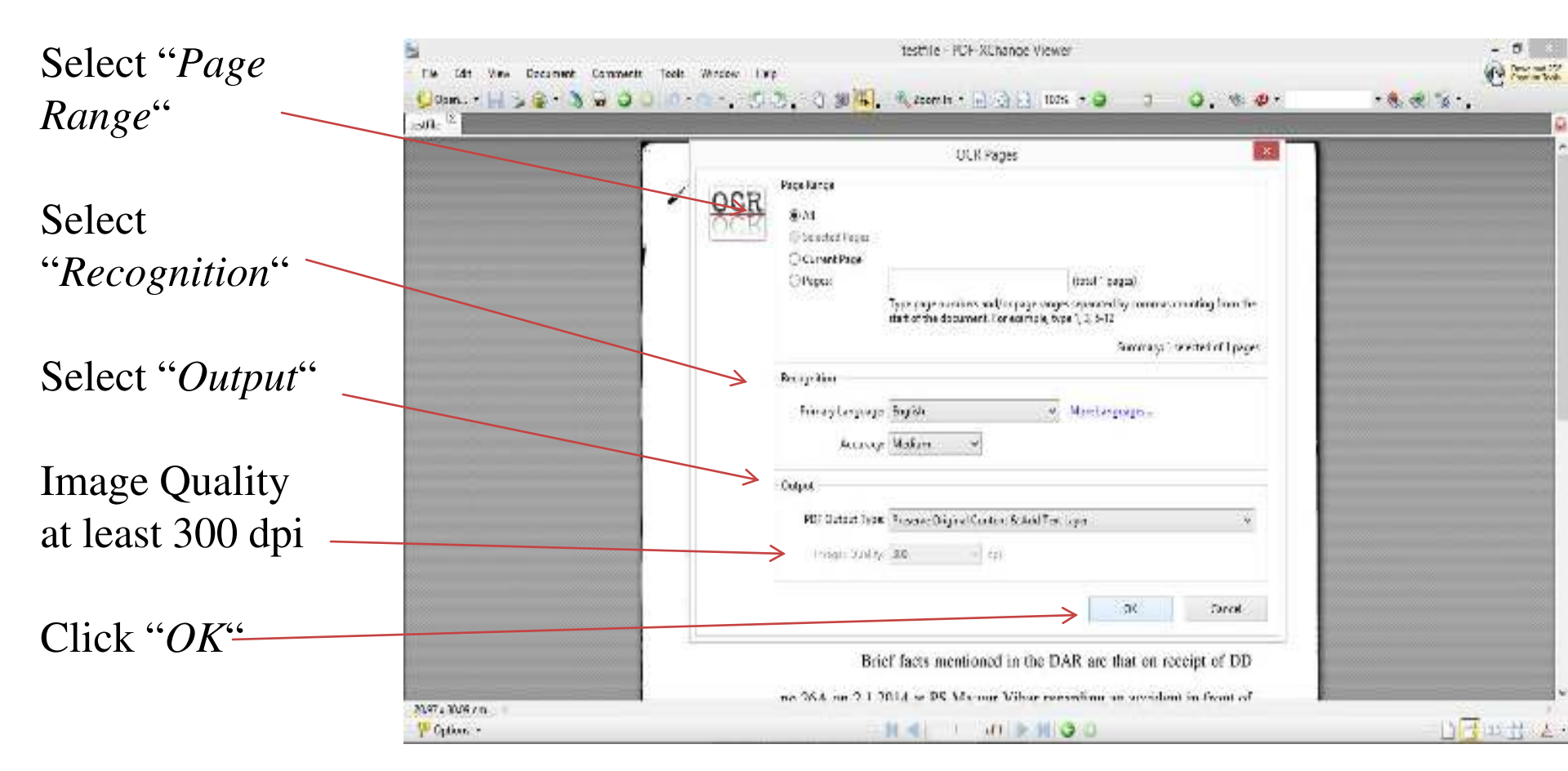

# Document in OCR Format

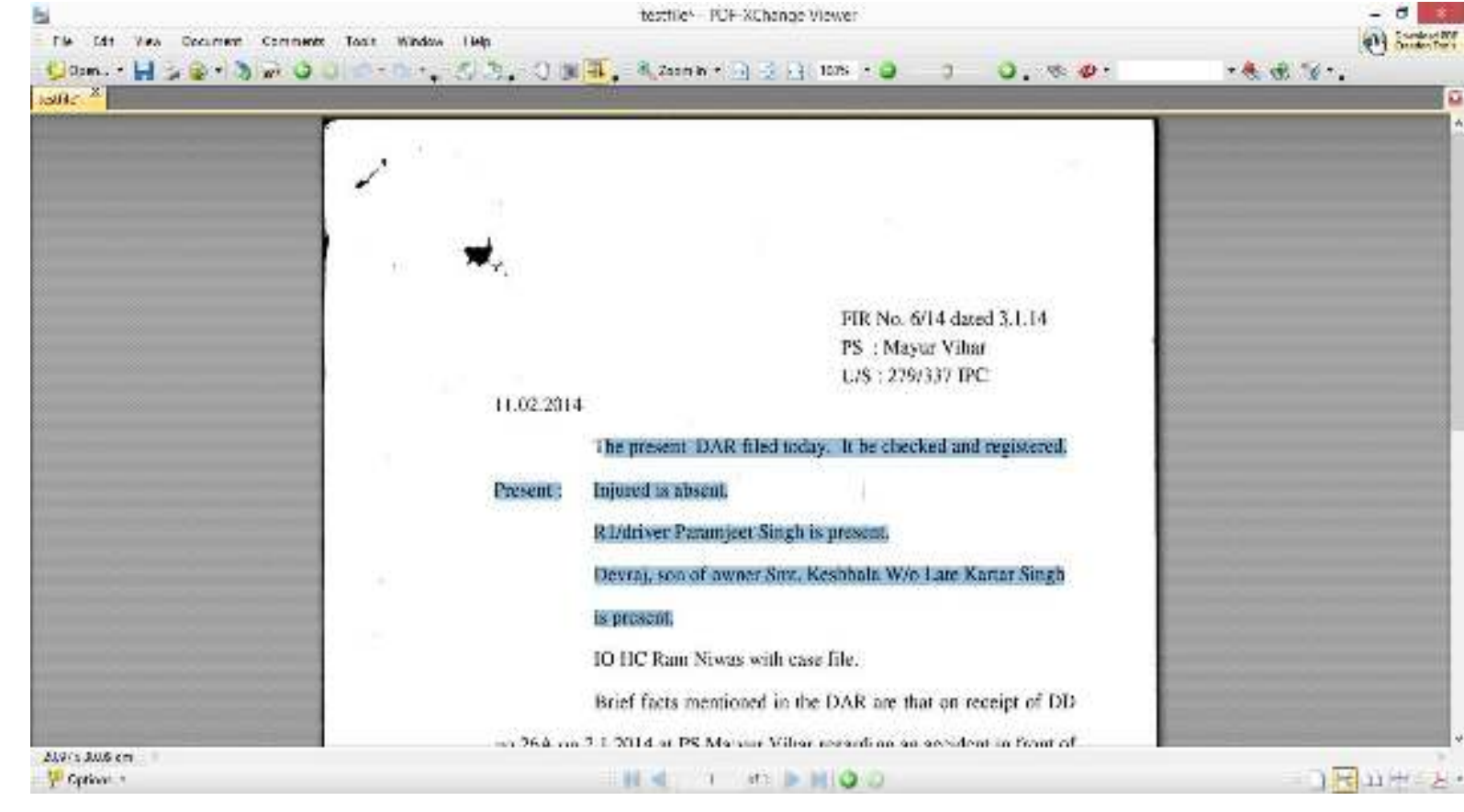

## **APPENDIX - IV**

# Please go to the website - http://cca.gov.in to get the list of Licensed CAs-

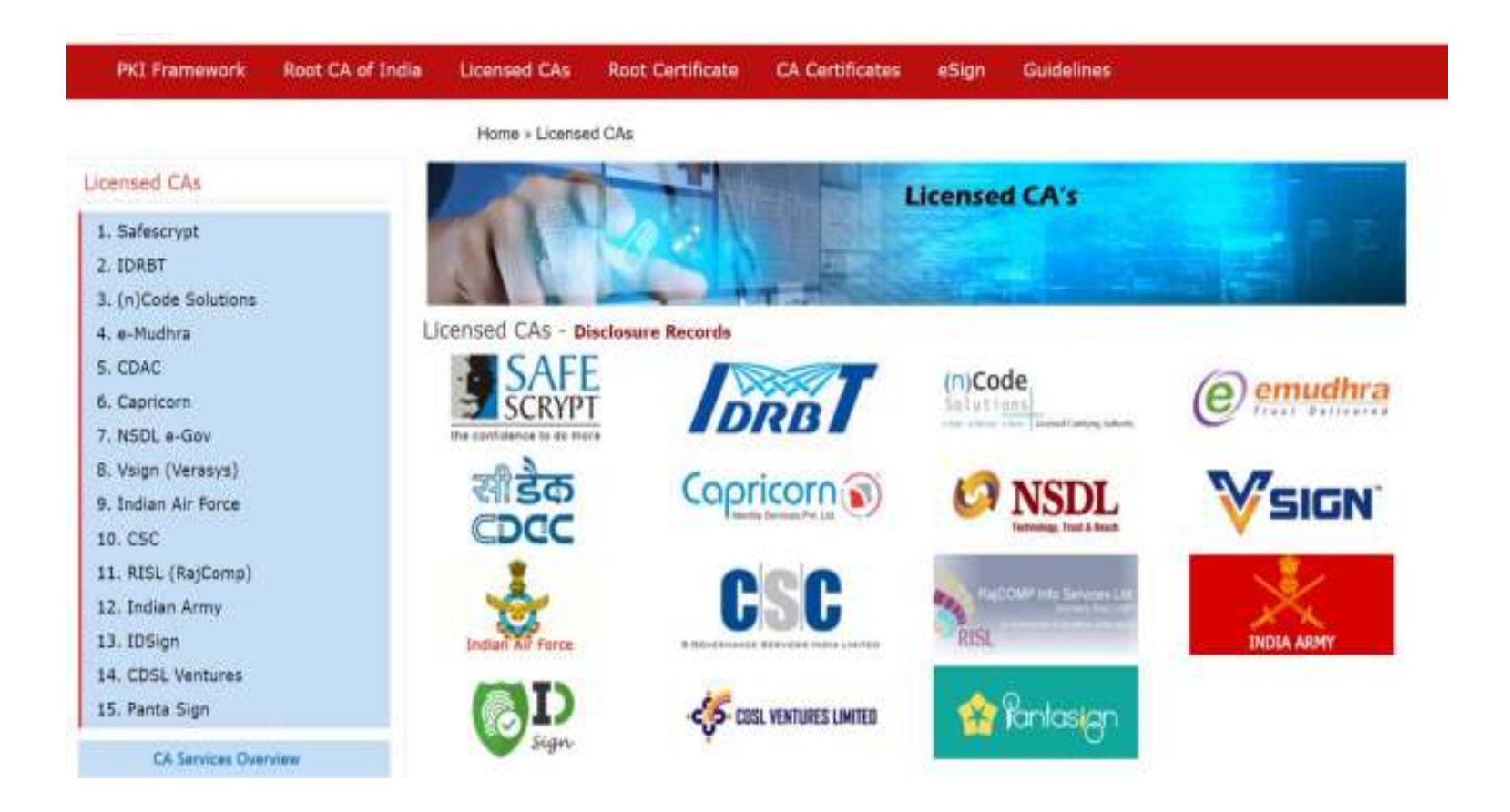

# **Procedure for Digital Signature**

- 1. Using PDF Signer.
- 2. Select "A single PDF document" or "A Folder with PDF documents".
- 3. Select Source
- 4. Select Destination

| Digitally sign:                                                     | Select the Digtal Certifica                                                                | te Create Certific                                                          |
|---------------------------------------------------------------------|--------------------------------------------------------------------------------------------|-----------------------------------------------------------------------------|
| A single PDF document     O A folder with PDF documents     Source: | Current certificate was issued<br>29-Dec-19, Certificate Servic<br>Enhanced RSA and AES Co | d to: Javed Akhtar, Valid<br>e Provider: Microsoft<br>rotographic Provider. |
| C:\Users\admin\Desktop\/NPUT                                        | Location: Microsoft Store.                                                                 |                                                                             |
| Password to open encrypted documents:                               | Digital signature hash algorithm. SHA1                                                     |                                                                             |
| -Destination:                                                       | Certify PDF document                                                                       |                                                                             |
| ChUsers'admin/Desktop/OUTPUT                                        | No changes allowed                                                                         |                                                                             |
|                                                                     | 🖂 Visible signature box                                                                    | Signature Appearant                                                         |
| Signing reason:                                                     | - Ime etamp document                                                                       | Time Stamping Settin                                                        |
| Signing location:                                                   | Encrypt document                                                                           |                                                                             |

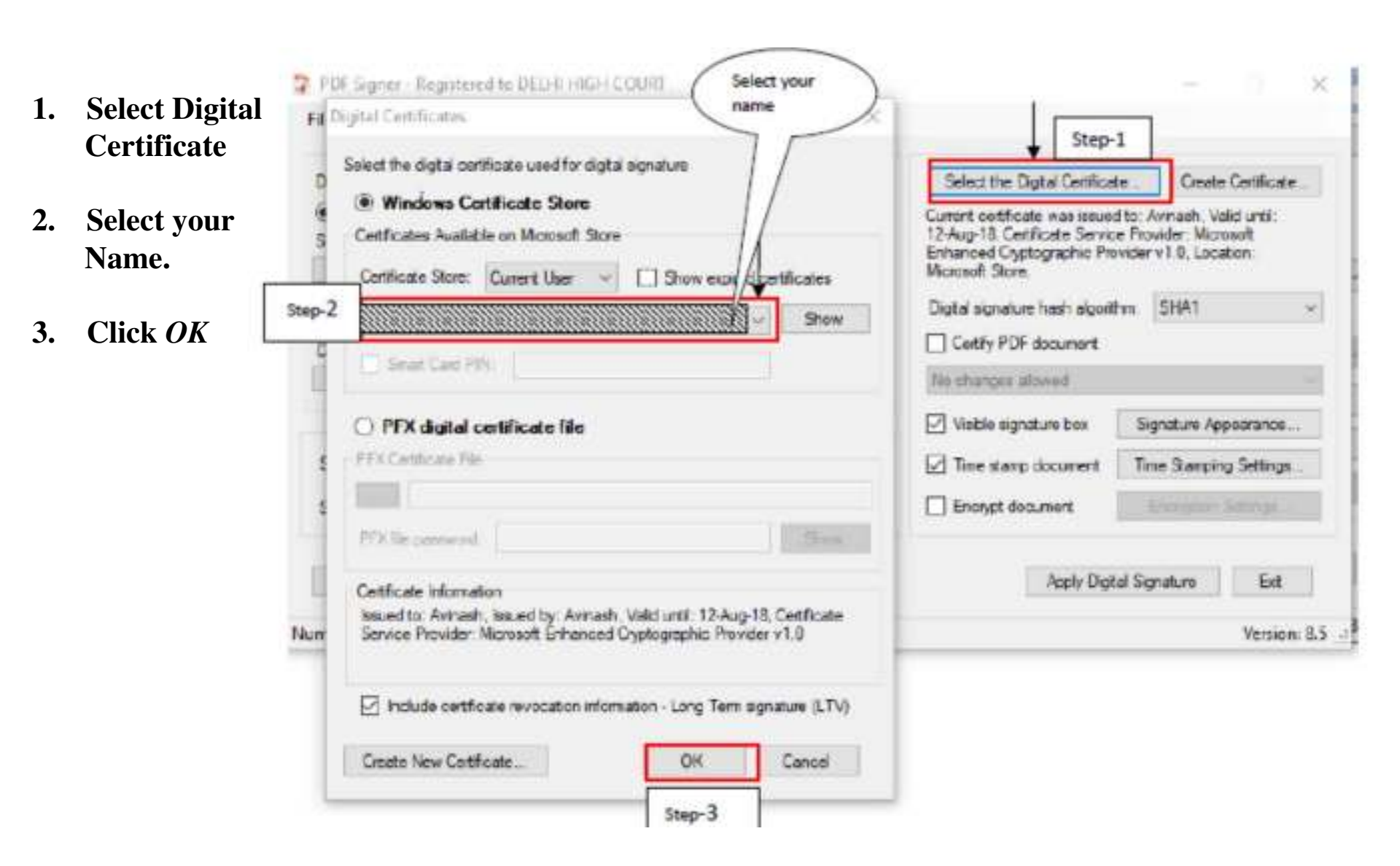

| gitally sign:                                                   | Select the Digital Certification                                                                                  | e Create Centricate                                                                  |
|-----------------------------------------------------------------|----------------------------------------------------------------------------------------------------|--------------------------------------------------------------------------------------|
| ) A single PDF document O A folder with PDF documents<br>surce: | Current cetificate was asued<br>12-Aug-18, Certificate Service<br>Enhanced Cryptographic Pro-<br>Microsoft Store. | to: Avinesh Velid unti:<br>a Provider: Microsoft<br>vider v 1 0. Location<br>Click o |
| Paseword to open ancrypted documents:                           | Digital signature hash algorith                                                                                   | m SHA1 (signatu                                                                      |
| estration                                                       | Canify PDF document                                                                                               | appear                                                                               |
|                                                                 | No changes allowed                                                                                                | La                                                                                   |
|                                                                 | Veible signature box                                                                                              | Signature Appearance                                                                 |
| igning reason:                                                  | → Time stamp document                                                                                             | Time Stamping Settings                                                               |
| igning location:                                                | Encrypt document                                                                                                  | Encrypturs Settings .                                                                |

| Configure Signature Appearance      |                                                        | >                                              |
|-------------------------------------|--------------------------------------------------------|------------------------------------------------|
| Agnature Page: 🛛 All Pages 🗸 🗸      | Include Adobe signature status images (e.g. question m | ark, green tick)                               |
| Position                            | Fonts                                                  | Configure Signature Box                        |
| Bottom Left.                        | Fort size: 10 C Right to Left text                     | Name from digital certificate                  |
| Large signature box                 | Standard forts: Times-Roman ~                          | Reason D Location                              |
| Custom position                     |                                                        | Signing Date Date format: 30.MM.yww.HH.mm.sa ~ |
| X-axis: 30 Width: 96                | Use a custom font                                      | Labels Digitally signed by:                    |
| Y-axis: 30 Height: 50               |                                                        | Labels constitution                            |
|                                     |                                                        | Signed By: Italy signed by:                    |
| Place an image on the signature box | 4                                                      | Location:                                      |
|                                     |                                                        | Reason:                                        |
| (e) Image and test                  | e as background 📀 linage with no test                  | Signing Date: Signing Date:                    |
| Restore Defaults                    |                                                        | OK Cancel                                      |

## PDF Signer - Registered to DELHI HIGH COURT

| Digitally sign:                                                                                 | Select the Digital Certificate                                                                         | Create Certificate                                                                                                    |  |  |  |  |  |
|-------------------------------------------------------------------------------------------------|----------------------------------------------------------------------------------------------------|----------------------------------------------------------------------------------------------------|--|--|--|--|--|
| <ul> <li>A single PDF document</li> <li>A folder with PDF documents</li> <li>Source:</li> </ul> | Current certificate was issued to<br>29-Dec-19, Certificate Service Pr<br>Enhanced BSA and AES Control | Current certificate was issued to: Javed Akhtar, Valid until:<br>29-Dec-19, Certificate Service Provider: Microsoft<br>Enhanced RSA and AES Construmenting Provider. |  |  |  |  |  |
| C:\Users\admin\Desktop\INPUT                                                                    | Location: Microsoft Store.                                                                             | papino moniori,                                                                                                    |  |  |  |  |  |
| Password to open encrypted documents:                                                           | Digital signature hash algorithm:                                                                      | SHA1                                                                                                    |  |  |  |  |  |
| Destination:                                                                                    | Certify PDF document                                                                                   | Certify PDF document                                                                                                    |  |  |  |  |  |
| C:\Users\admin\Desktop\OUTPUT                                                                   | No changes allowed                                                                                     | No changes allowed                                                                                                    |  |  |  |  |  |
|                                                                                                 | Visible signature box                                                                                  | ignature Appearance                                                                                                    |  |  |  |  |  |
| Signing reason:                                                                                 | ✓ Ime stamp document                                                                                   | me Stamping Settings                                                                                                    |  |  |  |  |  |
| Signing location:                                                                               | Encrypt document                                                                                       |                                                                                                    |  |  |  |  |  |
| Parton Defende                                                                                  | Annhy Directed G                                                                                       | mahan Evit                                                                                                    |  |  |  |  |  |

×

|    |                |                 | •   | IN THE        | HIGH     | COURT                   | OF | DELHI | AT | NEW | DELHI      |
|----|----------------|-----------------|-----|---------------|----------|-------------------------|----|-------|----|-----|------------|
|    |                |                 | +   | ABC XYZ       | 2020     |                         |    |       |    |     |            |
| 1. | Go to          |                 |     | x             |          |                         |    |       |    |     |            |
|    | Destination    |                 |     |               |          |                         |    |       |    |     | Appellant  |
|    | Folder &       |                 |     |               |          | Through                 |    |       |    |     |            |
|    | chack          |                 |     |               |          | versus                  |    |       |    |     |            |
|    | Digitally      |                 |     | Y             |          |                         |    |       |    |     |            |
|    | Digitally      |                 |     |               |          |                         |    |       |    |     | espondent  |
|    | signed PDF     |                 |     |               | 1        | Through                 |    |       |    |     |            |
|    | File           |                 |     | CORAM:<br>HMJ |          |                         |    |       |    |     |            |
| 2  | PDF File After |                 |     | 16            |          | 0 K D E K<br>01 10 2019 |    |       |    |     |            |
| 4. | Digital        |                 |     |               |          |                         |    |       |    |     |            |
|    |                |                 |     |               |          |                         |    | HMJ   |    |     |            |
|    | Signature      |                 |     |               |          |                         |    |       |    |     |            |
| •  |                |                 |     | OCTOBER       | 01, 2019 |                         |    |       |    |     |            |
| 3. | Digital        |                 |     |               |          |                         |    |       |    |     |            |
|    | Signature      |                 |     |               |          |                         |    |       |    |     |            |
|    |                |                 |     |               |          |                         |    |       |    |     |            |
|    |                |                 |     |               |          |                         |    |       |    |     |            |
|    |                |                 |     |               |          |                         |    |       |    |     |            |
|    |                |                 |     |               |          |                         |    |       |    |     |            |
|    |                |                 |     |               |          |                         |    |       |    |     |            |
|    |                |                 |     |               |          |                         |    |       |    |     |            |
|    |                | $\searrow$      |     |               |          |                         |    |       |    |     |            |
|    |                | Signature polid |     |               |          |                         |    |       |    | 10  |            |
|    |                | Surger Colores  | ABC | x 12/2020     |          |                         |    |       |    | 9   | age 1 of 1 |
|    |                | 1078 BC         |     |               |          |                         |    |       |    |     |            |

## **APPENDIX - V**

There are many free software program available online that can be downloaded from internet for creating bookmarks in PDF files. These includes Foxit Reader, Abbyy FineReader, Adobe Acrobat etc.

Foxit Reader(Using for Bookmark) Download the software from website https://www.foxitsoftware.com/pdf-reader. The software program may be downloaded by clicking on Free Foxit Reader Download link available on website.

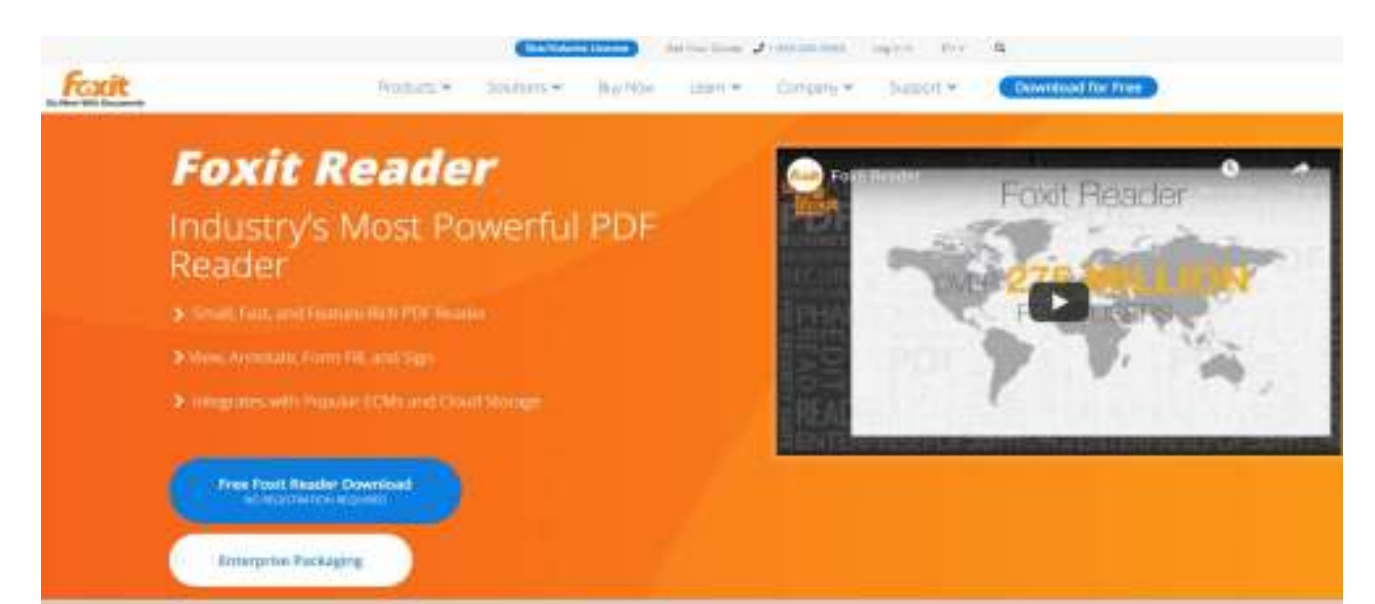

**Open the PDF file to Bookmark** 

### **Using Foxit Reader – free trial**

Select & open the PDF document to make bookmark

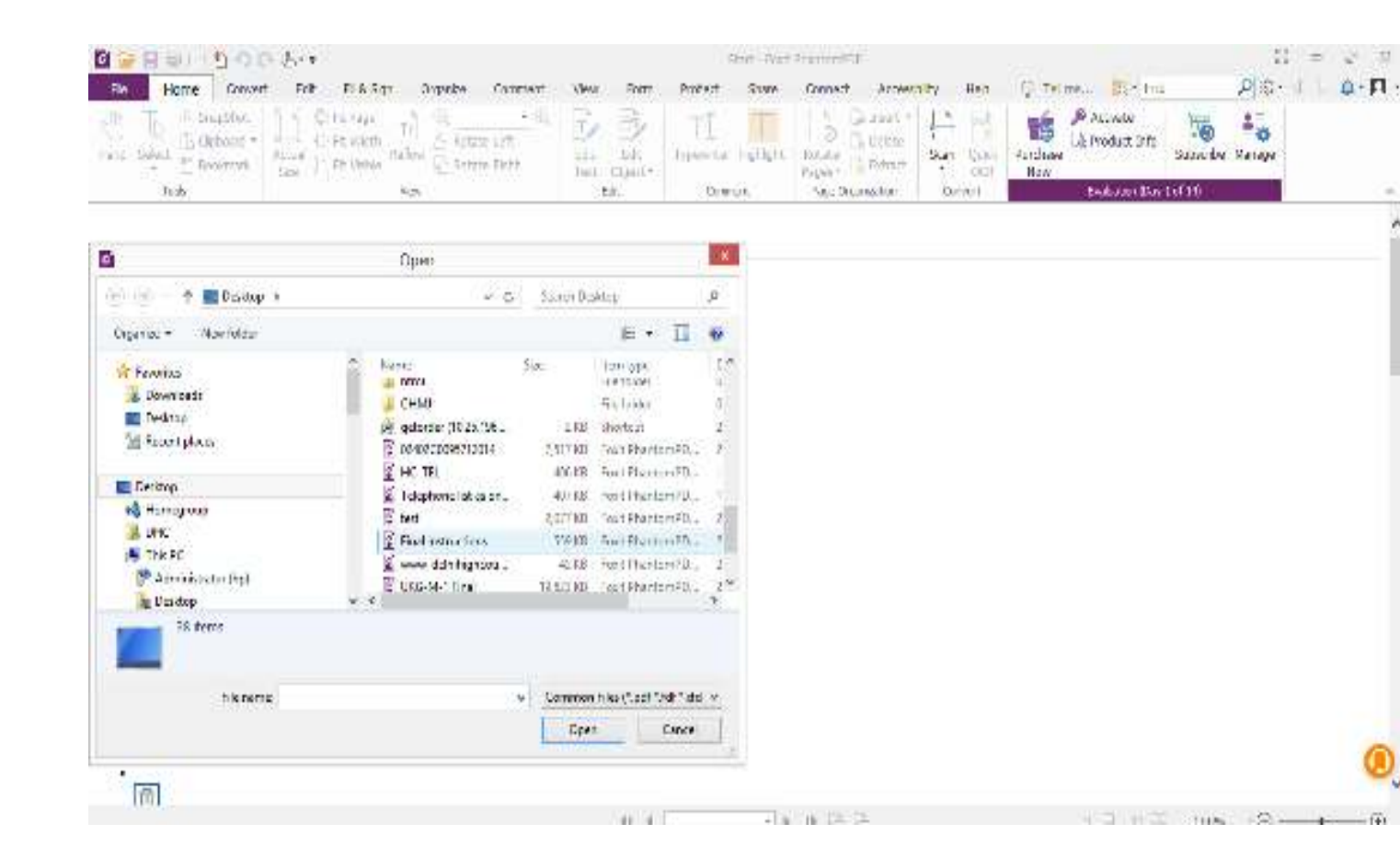

#### **Using Foxit Reader – free trial**

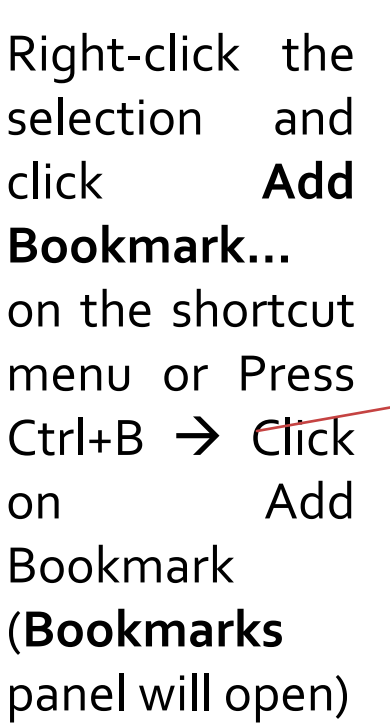

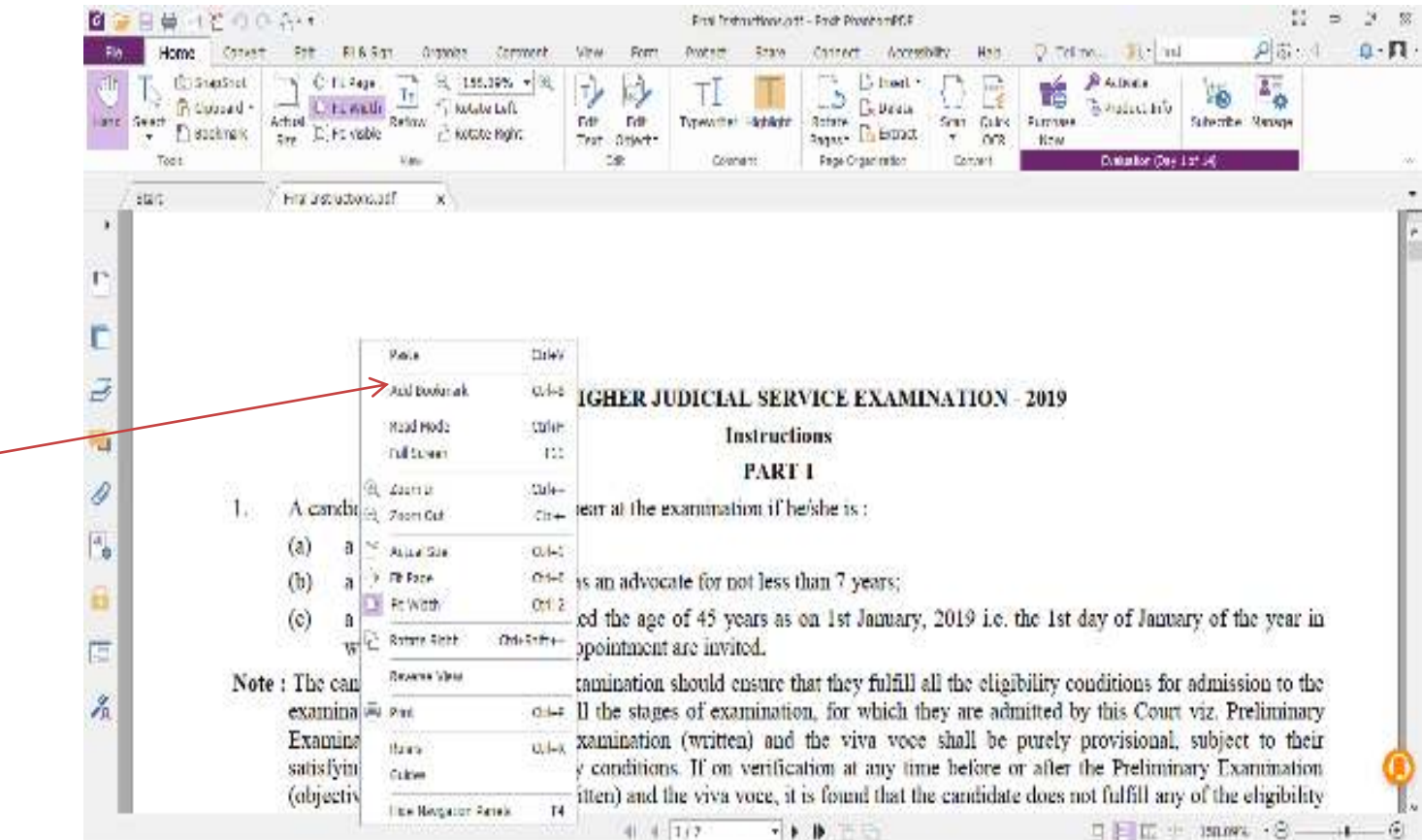

### **Using Foxit Reader – free trial**

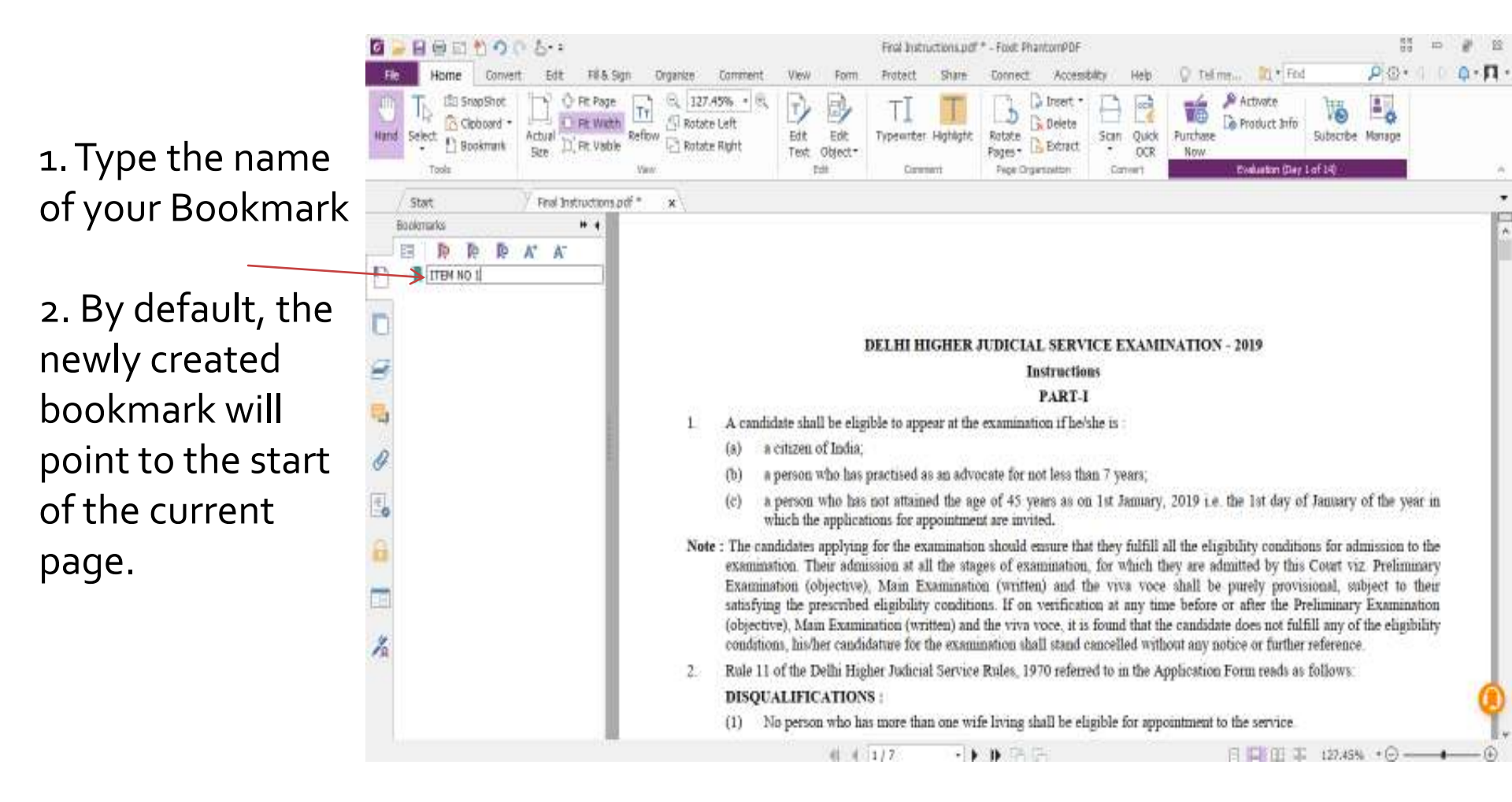

**APPENDIX-VI** 

# Procedure for filing Caveat

# CAVEAT FILING

## In this you can do Document filing in the already filed matter.

1) There is a submenu Caveat available in e-Filing menu.

1) Select Case Type

2) Enter Caveator's & Non-Caveator's Details

3) Enter Impugned Order details

3) Add e-court fee

4) Select document to be upload

5) Click on *Save* button to submit the Filing.

|                                                                                          |                                                                                             | HIGH C<br>e-Filing Ma           | OURT OF DELHI<br>nagement System               |   |  |  |  |  |  |
|------------------------------------------------------------------------------------------|---------------------------------------------------------------------------------------------|---------------------------------|------------------------------------------------|---|--|--|--|--|--|
| angenera (B) (F (Date) (B))<br>Destrict A                                                | Caveat Filing                                                                               |                                 |                                                |   |  |  |  |  |  |
| A STREET WATCH DOWN AND A                                                                | Case Type *                                                                                 | CSICONNI 👻                      | Filing Date: * 113(652500 13 % PM              |   |  |  |  |  |  |
| PROFILE                                                                                  | HunCarendor Paliturar                                                                       | NON CAVEATOR                    | 1                                              |   |  |  |  |  |  |
| -1 Main Case<br>-2 Application<br>-3. Description<br>-3. Description<br>-4. Valuationery | ADDRESS *                                                                                   | ACCRESS                         | d                                              |   |  |  |  |  |  |
| - 1 Main Care Inform                                                                     | Retain Re-Coverteeff and                                                                    | -                               |                                                |   |  |  |  |  |  |
| + 1. Listerwend inpos<br>+ 9. Caread station                                             | CaventretSexprendent                                                                        | CAVEATOR                        |                                                |   |  |  |  |  |  |
| + 19 Prevently Files Canas<br>+ 11 Ord year<br>CHANGE PASSWORD                           | ADORESS *                                                                                   | annaekk                         | 0                                              |   |  |  |  |  |  |
| LOGOUT                                                                                   | H Budghe Exclude Waqueedeed                                                                 |                                 |                                                |   |  |  |  |  |  |
|                                                                                          | Court Name :                                                                                | DEBT RECOVERY TRIBUNAL          | all control to the second second               |   |  |  |  |  |  |
|                                                                                          | Groe Type: (                                                                                | WP Cose No. [7]                 | Year (2020 V)                                  |   |  |  |  |  |  |
|                                                                                          | Decision Date ( *                                                                           | [08/05/2020 ]]]]]] (determined) | Caset For Delast                               | 1 |  |  |  |  |  |
|                                                                                          | Erder of Court Fan Encoupt No. (16 arg) Addr.                                               |                                 |                                                |   |  |  |  |  |  |
|                                                                                          | Pressure Demarks                                                                            |                                 | 0                                              |   |  |  |  |  |  |
|                                                                                          | Advoces Terrator                                                                            | THE MARSING                     | ¥]                                             |   |  |  |  |  |  |
|                                                                                          | On to calcul                                                                                | Browco                          | aghand unity and then, then also allowed 50 MH |   |  |  |  |  |  |
|                                                                                          | is is invitted that of the anomalous are the studies of their expective stripted determine. |                                 |                                                |   |  |  |  |  |  |
|                                                                                          | Ohagen<br>#talahagen                                                                        |                                 | 6 - 1 - 39 -                                   |   |  |  |  |  |  |
|                                                                                          |                                                                                             |                                 | Save                                           |   |  |  |  |  |  |

## **CAVEAT FILING**

After uploading, the following screen will appear with the Diary number for the case you have filed

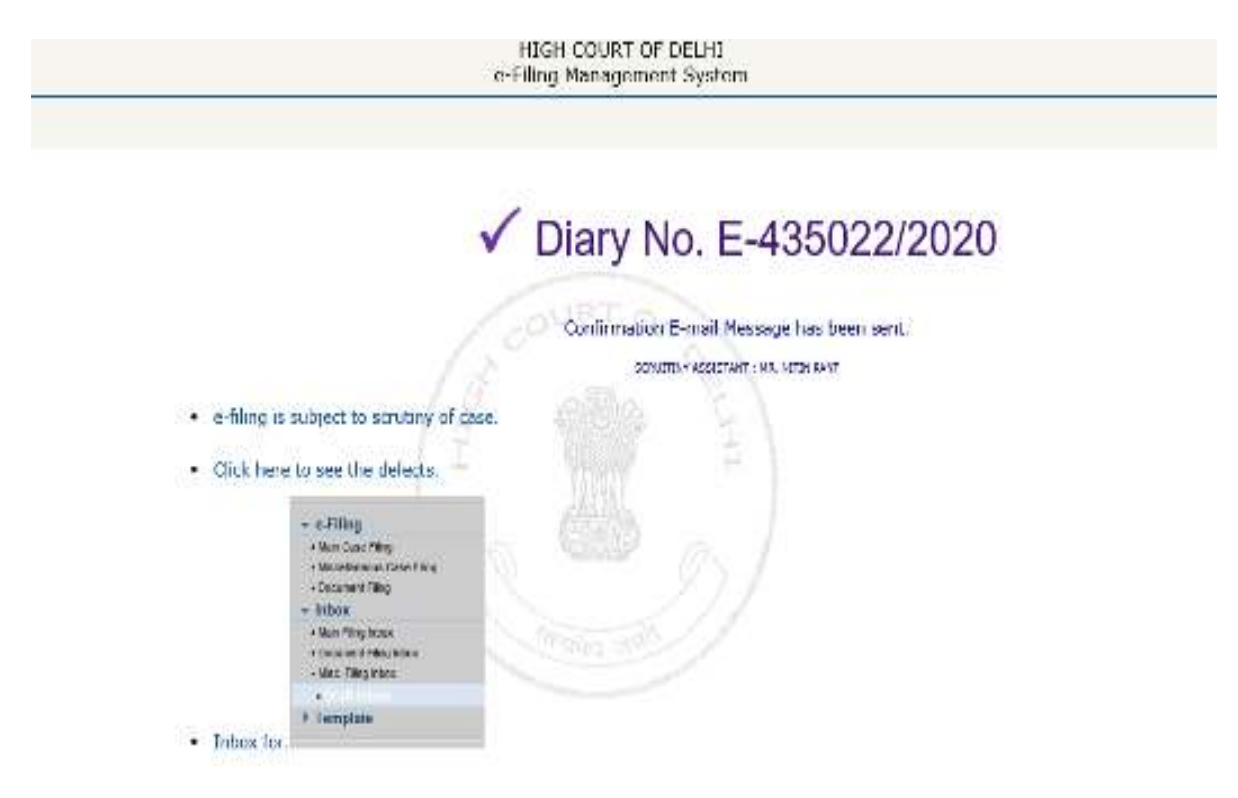

# **CAVEAT INBOX**

## INBOX: Now you can track the status of Caveat through your inbox.

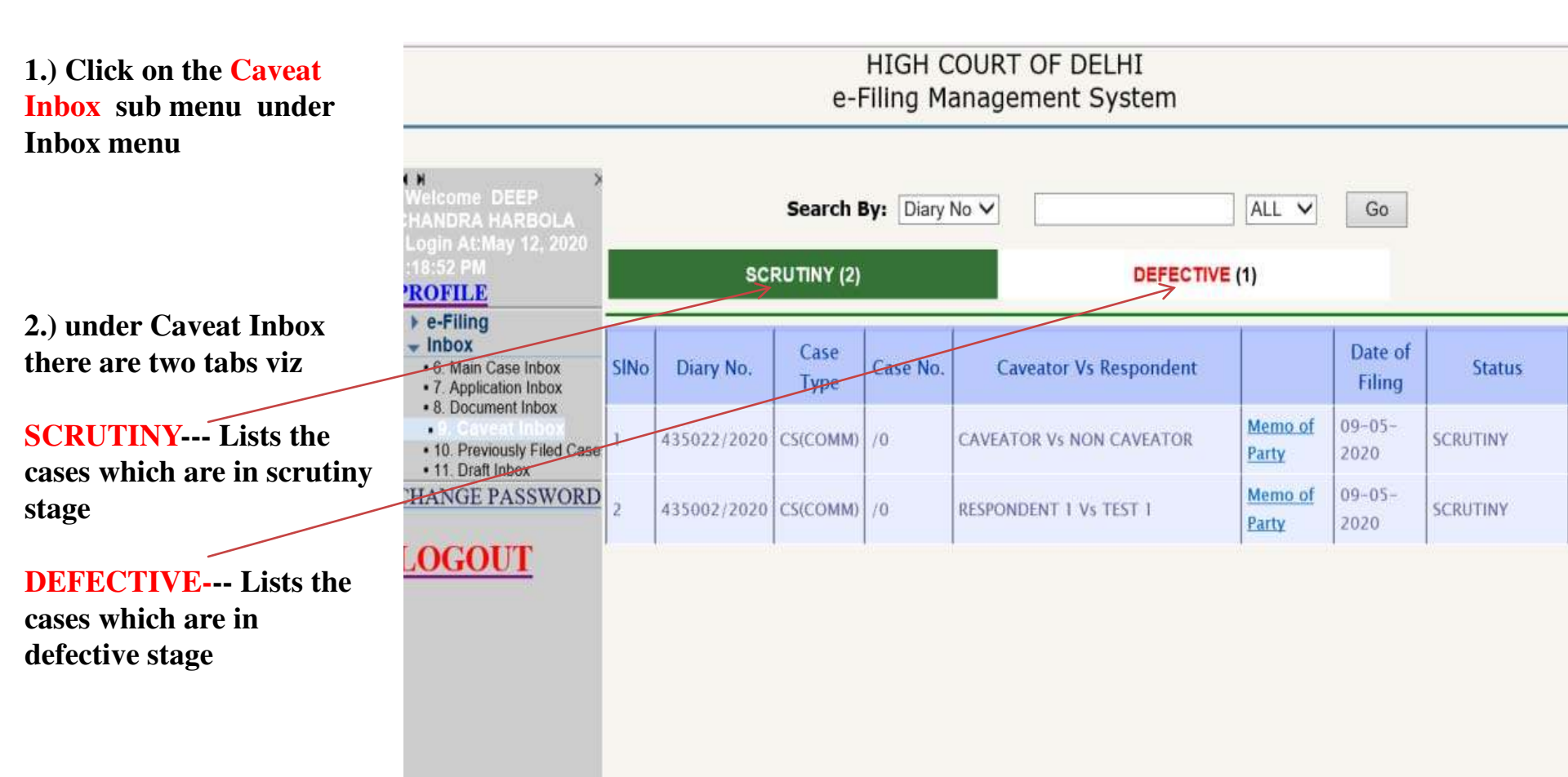